# 6200 Series Art. 6296 3.5" touchscreen videophone for IPure system

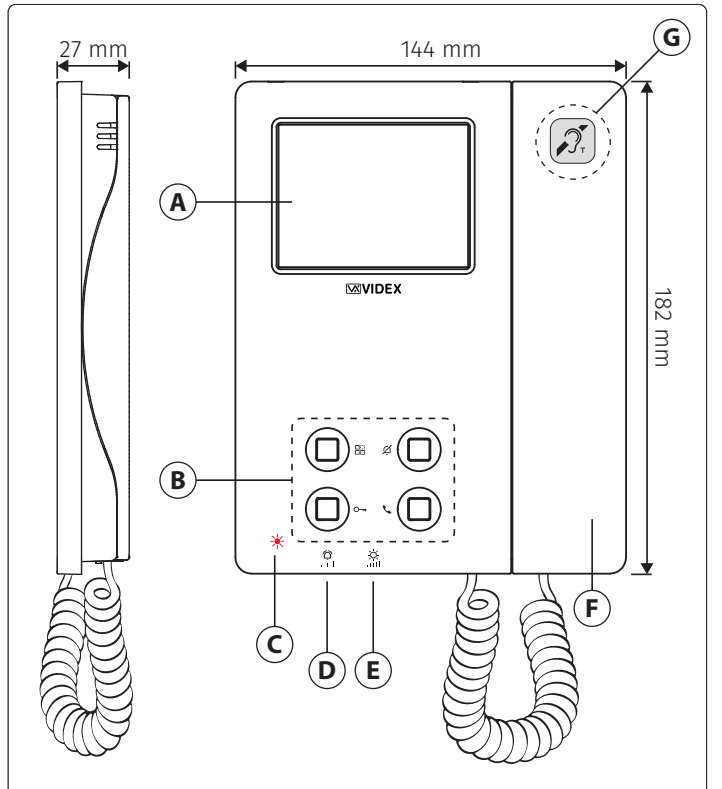

#### Fig. 1 Front

#### DESCRIPTION

3.5" TFT high-resolution LCD monitor, OSD, capacitive touch screen, 4 buttons configurable for functions: door open, intercom call, auto start, camera switching, timed privacy service. 12Vdc or PoE power supply.

2 inputs / 2 outputs.

Wall mounted, white or black finish.

#### VIDEOPHONE INITIALISATION

If powering on the videophone (through a PoE switch/router or an external power supply unit) the display shows the message "DEVICE NOT INITIALISED", use the configuration software IPure Wizard to setup the device and the system.

#### LEDS

| <b>Privacy on LED</b><br>It illuminates when the privacy service is enabled.                                                     | Ķ |
|----------------------------------------------------------------------------------------------------|---|
| <b>Service LED</b><br>It flashes slowly if the gateway is not found.<br>If turned on, the device has failed to register with the |   |
| configured SIP server.                                                                                                    |   |

#### Missed call LED (C)

It flashes slowly if there is a missed call.

# 

ENG

#### Fig. 2 Inside

#### LEGEND

- A Touchscreen display
- (B) Tactile programmable buttons and LED's
- C Missed call LED
- **D** Call tone volume control
- **E** Brightness control
- **F** Handset
- **G** Induction coil for hearing aid users

To download the programming software **IPure Wizard** and obtain the latest firmware and manuals please visit the following website and register

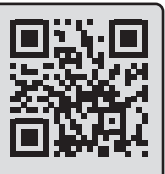

(H) Connection terminals

(L) Microphone volume trimmer

(I) Ethernet connector

# https://service.videx.it/

i) The informations contained in this manual are valid for devices with software version 2.7.0 and later.

#### CONTROLS

| <b>Call tone volume control</b><br>3 level switch (it controls also the local bell volume). | ۞<br>١١١ |
|---------------------------------------------------------------------------------------------|----------|
| <b>Display brightness control</b><br>Sliding wheel.                                         | Ŏ.       |
| Microphone volume trimmer (L)                                                               |          |

It increases the volume from the handset to the door panel loudspeaker.

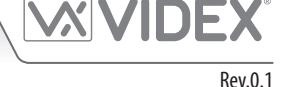

| 6200 Series                                                                                                    |                          |
|----------------------------------------------------------------------------------------------------|--------------------------|
| Art. 0290 3.5 touch screen videophone for IPure system                                                                                                    |                          |
| HOME SCREEN                                                                                                    |                          |
| The Home screen (Fig. 3) includes navigation buttons, control                                                                                              | Date and<br>time Privacy |
| Settings menu button     button                                                                                                    | ON/OFF                   |
| Navigate to other screens (for details see <b>"Settings menu"</b>                                                                                          |                          |
| on pag. 4).                                                                                                    |                          |
| Current time and date     (to set see "Time" and "Date" on page 5)                                                                                         |                          |
| • Privacy enable/disable button                                                                                                    | 13 May 2021              |
| Enable or disable the Privacy service for the set time (for                                                                                                | 2 Control                |
| details see <b>"Set Privacy duration" on pag. 4</b> ).                                                                                                    | touch buttons            |
| Control touch buttons     (for details see "Control touch buttons" on page 2)                                                                              |                          |
| i If the display is in standby, simple tap it to activate.                                                                                                 | Fig. 3                   |
|                                                                                                    |                          |
|                                                                                                    |                          |
| Shows the list of local services (outputs and inputs) or of other devic-                                                                                   | SERVICES                 |
| es and their relative state.                                                                                                    |                          |
| O- OFF Inactive output Inactive input                                                                                                    | O- Gate OFF              |
| O ON Active output Active input                                                                                                    | O- Main entrace ON       |
| O- OFF Disabled output Disabled input                                                                                                    | Garage                   |
| While for the inputs it is only possible check the status, the outputs can also be activated in the following way:                                         |                          |
| 1. Tap the <b>OFF</b> button corresponding to the desired output: the <b>O</b> icon will be highlighted in light blue and the button will become <b>ON</b> | Fig. 4                   |
| Tap the $\checkmark$ button in the top left corner of the screen to return to the Home screen.                                                             |                          |
| (i) If you can't see all the services, tap < or > buttons at the bottom of the screen to browse pages.                                                     |                          |
|                                                                                                    |                          |
| Shows the list of video outdoor stations cameras connected to the device.                                                                                  | CAMERAS                  |
| 1. Tap the desired camera: it will be highlighted in blue.                                                                                                 | Garden                   |
| 2. Tap the ✓ green button in the top right corner of the screen to confirm: the device shows the camera output                                             | Main entrance            |
| or                                                                                                    | Pack door                |
| Tap the $\checkmark$ button in the top left corner of the screen to return to the Home screen.                                                             | BUCK GOOI                |
| i For the functions allowed during a camera recall or during a video call, please see "During a video call" on page 6.                                     |                          |
| (i) If you can't see all the outdoor stations, tap < or > buttons at the bottom of the screen to browse pages.                                             | Fig. 5                   |
|                                                                                                    |                          |

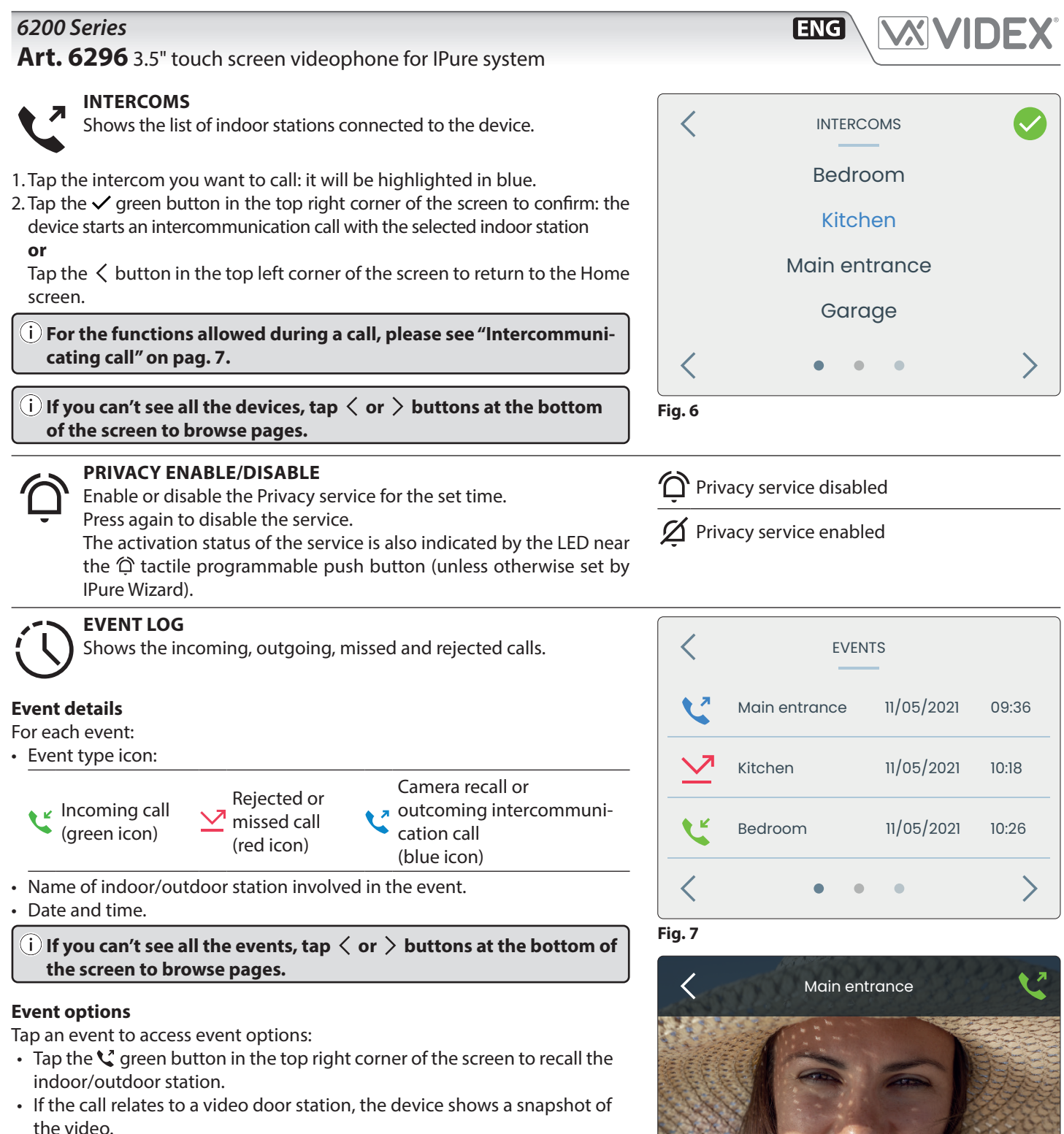

 Tap the < button in the top left corner of the screen to return to the Event Log screen.

#### Notification badge

If there is one or more missed calls, you will see a blue badge on the Home screen overlaid 0 with the number of missed events.

 $\mathbf{i}$  A missed call is also signalled by the LED  $\mathbf{C}$ .

✓ 11 05 21
09:24

Fig. 8

Art. 6296 3.5" touch screen videophone for IPure system

#### SETTINGS MENU

To open the **Settings menu** tap the  $\equiv$  icon in the top left corner of the Home screen.

The following options are available:

- Menu page 1
- Info
- Number Of Rings Link Videx App
- Time Set Privacy Duration
   Date
- UI Theme Screen Cleaning
- Camera Settings

Menu page 3

- Set Melody
  - Language

(i) If you can't see all the options, tap  $\langle$  or  $\rangle$  buttons at the bottom of the screen to browse pages.

Menu page 2

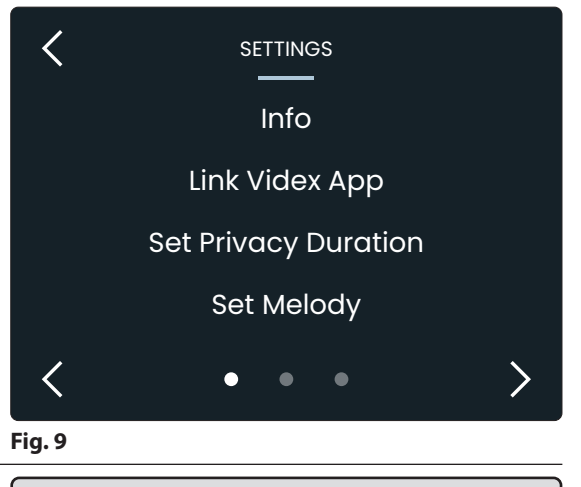

ENG

(i) Default administrator password: 9876 To customize the password you must use the PC IPure Wizard software.

- **INFO** Provides the following device information:
- Device name
- Device part number
- ID
- IP address
- MAC address
- Software and hardware version

Tap the  $\langle$  button to return to Settings menu.

#### LINK VIDEX APP

Enables the device to be connected to the Videx CloudNected smartphone app:

- 1. Enter administrator password and then tap the  $\checkmark$  button.
- Tap  $\bigcirc$  button to delete digits. Tap the  $\lt$  button to return to Settings menu. 2. Once you enter the correct password the device shows the QR binding code.
- 3. Open Videx CloudNected app on your smartphone, login or register (if you are not registered yet).
- 4. Tap the  $\equiv$  icon on the top left corner of the app, next tap "Device Manager" and then tap + button on the top right corner of the screen.
- 5. Scan the QR code: now your smartphone is connected with the device.

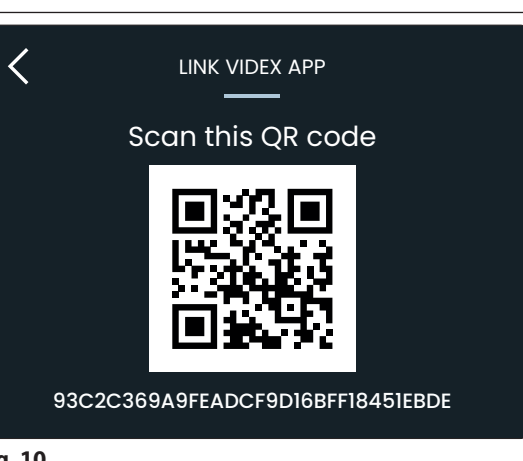

#### SET PRIVACY DURATION

Enables you to set the duration of Privacy service from 1 hour to 24 hours or infinite:

1. Tap  $\wedge$  or  $\vee$  buttons to select the desired Privacy duration time.

2. Tap the  $\checkmark$  green button to confirm: the device goes back to Settings menu with the selected Privacy time duration

#### or

Tap the  $\langle$  button to return to Settings menu without saving the changes.

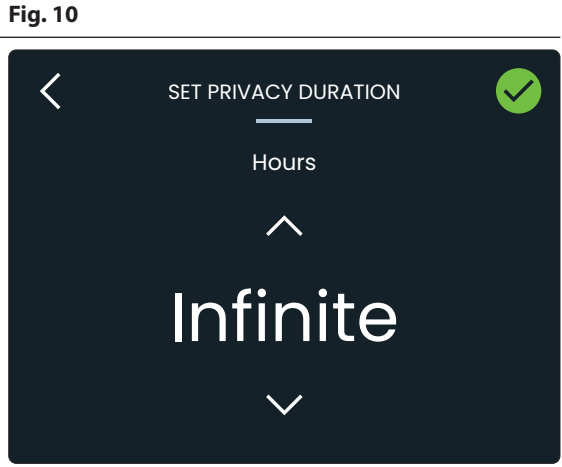

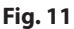

# Art. 6296 3.5" touch screen videophone for IPure system

#### SET MELODY

Enables you to set the ringtone (three tones available):

- 1. Tap  $\land$  or  $\checkmark$  buttons to select the desired ringtone. The device will play the current ringtone.
- 2. Tap the ✓ green button to confirm: the device goes back to Settings menu with the selected ringtone

#### or

Tap the  $\checkmark$  button to return to Settings menu without saving the changes.

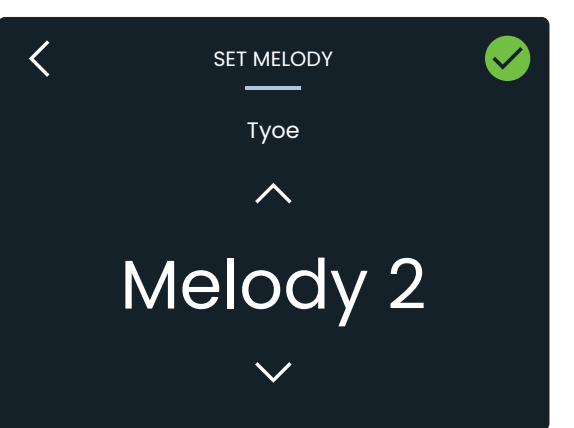

ENG

Fig. 12

| <ul> <li>NUMBER OF RINGS</li> <li>Enables you to set the number of rings (from 1 to 9):</li> <li>1. Tap ∧ or ∨ buttons to select the desired number of rings.</li> <li>2. Tap the ✓ green button to confirm: the device goes back to Settings menu with the selected number of rings or Tap the &lt; button to return to Settings menu without saving the changes.</li> </ul>                                                                                  | <ul> <li>TIME</li> <li>Enables you to set time manually:</li> <li>1. Tap ∧ or ∨ buttons of the corresponding fields to set Hour and Minute.</li> <li>2. Tap the ✓ green button to confirm: the device goes back to Settings menu with the selected time</li> <li>or</li> <li>Tap the &lt; button to return to Settings menu without saving the changes.</li> </ul> | <ul> <li>DATE Enables you to set date manually: <ol> <li>Tap ∧ or ∨ buttons of the corresponding fields to set Day, Month and Year.</li> <li>Tap the ✓ green button to confirm: the device goes back to Settings menu with the selected date</li> <li>or</li> <li>Tap the &lt; button to return to Settings menu without saving the changes.</li> </ol></li></ul>                                                |
|----------------------------------------------------------------------------------------------------|----------------------------------------------------------------------------------------------------|----------------------------------------------------------------------------------------------------|
| <ul> <li>LANGUAGE</li> <li>Enables you to select the device language from English, Italian, French, Spanish, German, Norwegian or Portuguese languages:</li> <li>1. Tap ∧ or ∨ buttons to select the desired language.</li> <li>2. Tap the ✓ green button to confirm: the device goes back to Settings menu with the selected language.</li> <li>or <ul> <li>Tap the &lt; button to return to Settings menu without saving the changes.</li> </ul> </li> </ul> | <ul> <li>UITHEME</li> <li>Enables you to set the dark or light theme. Tap ∧ or ∨ buttons to select the desired theme:</li> <li>1. Tap the ✓ green button in the top right corner of the screen to confirm and return to Settings menu or</li> <li>2. Tap the &lt; button to return to Settings menu without saving the changes.</li> </ul>                         | <ul> <li>SCREEN CLEANING</li> <li>Enables you to disable touch screen for 10 seconds for screen cleaning:</li> <li>1. Tap the ✓ green button to start Screen cleaning mode: a 10 seconds count-down will start</li> <li>or</li> <li>Tap the &lt; button to return to Settings menu.</li> <li>2. At the end of countdown the device goes back to Settings menu and the touchscreen is available again.</li> </ul> |

Art. 6296 - Installation instructions

#### Art. 6296 3.5" touch screen videophone for IPure system

#### **CAMERA SETTINGS**

Enables you to adjust contrast, brightness and hue for the picture coming from any outdoor station:

- 1. Enter the administrator password and then tap the  $\checkmark$  button.
- 2. The device shows the list of the video outdoor stations connected: tap one of them and then tap the  $\checkmark$  button.
- 3. The device shows the picture coming from the selected camera: tap ☆ brightness, **①** contrast or **∆** hue buttons to adjust the image, the corresponding slider will appear.

(i) To close an adjustment slider and return to Camera settings page, tap < button in the top left corner of the screen.

- i) The brightness adjustment is also available during a conversation or camera recall using wheel (E).
- 4. Tap the ✓ green button to confirm: the device saves the settings **or**

Tap the  $\checkmark$  button to return to the Settings menu without saving the changes.

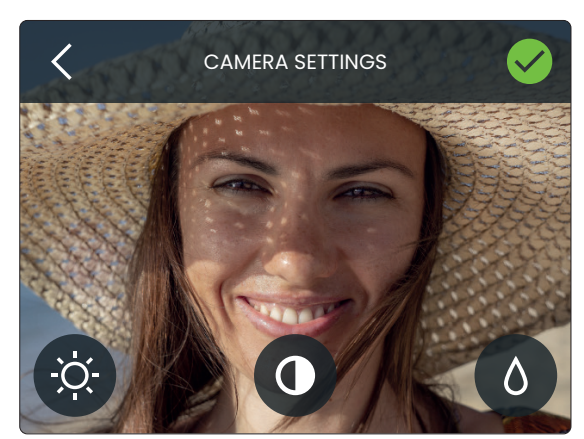

ENG

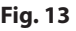

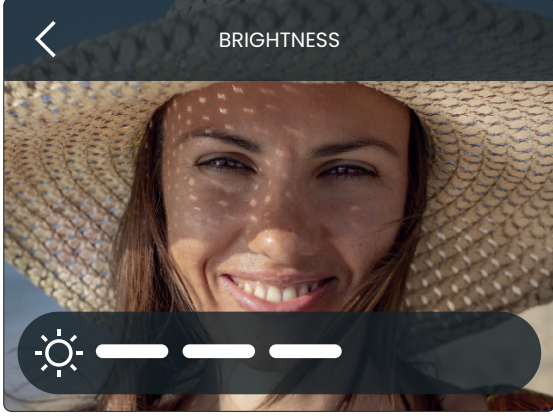

Fig. 14

#### **DURING A VIDEO CALL**

During a call from an outdoor station (or during a camera recall) you're able to make the following operations and adjustments:

- 🗄 Activate a secondary service
- Activate a secondary camera input (through tactile push button)
- **𝖳** Enable or disable microphone
- Take a snapshot
- imes Reject or close the call

#### ACTIVATE A SECONDARY SERVICE

- 1. Tap 🗄 icon: a menu will appear with secondary services available.
- 2. Tap the desired service: it will be highlighted in blue.
- 3. Tap the ✓ green button in the top right corner of the screen to confirm **or**

Tap the  $\langle$  button to return to the previous screen without activating any secondary service.

#### ACTIVATE A SECONDARY CAMERA INPUT

- 1. Press and keep pressed the 🗘 tactile push button until the display shows the camera switching notice: the display now shows the video coming from the alternative video source.
- 2. To switch the video source back again, repeat the steps above .
- 3. Press and keep pressed 🗄 tactile push button to take a snapshot: the picture will overwrite the snapshot already taken. To see the snapshot go to 🛈 **Event log** and tap the related event. For details see **"Event log" on page 3**.
- 4. If there are no external video sources connected to the door panel, an alert message will be shown.

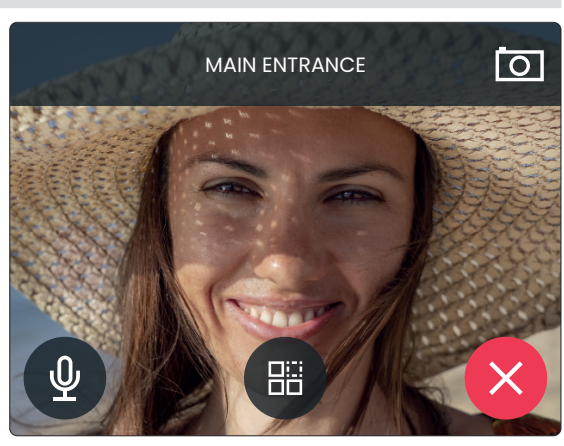

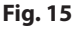

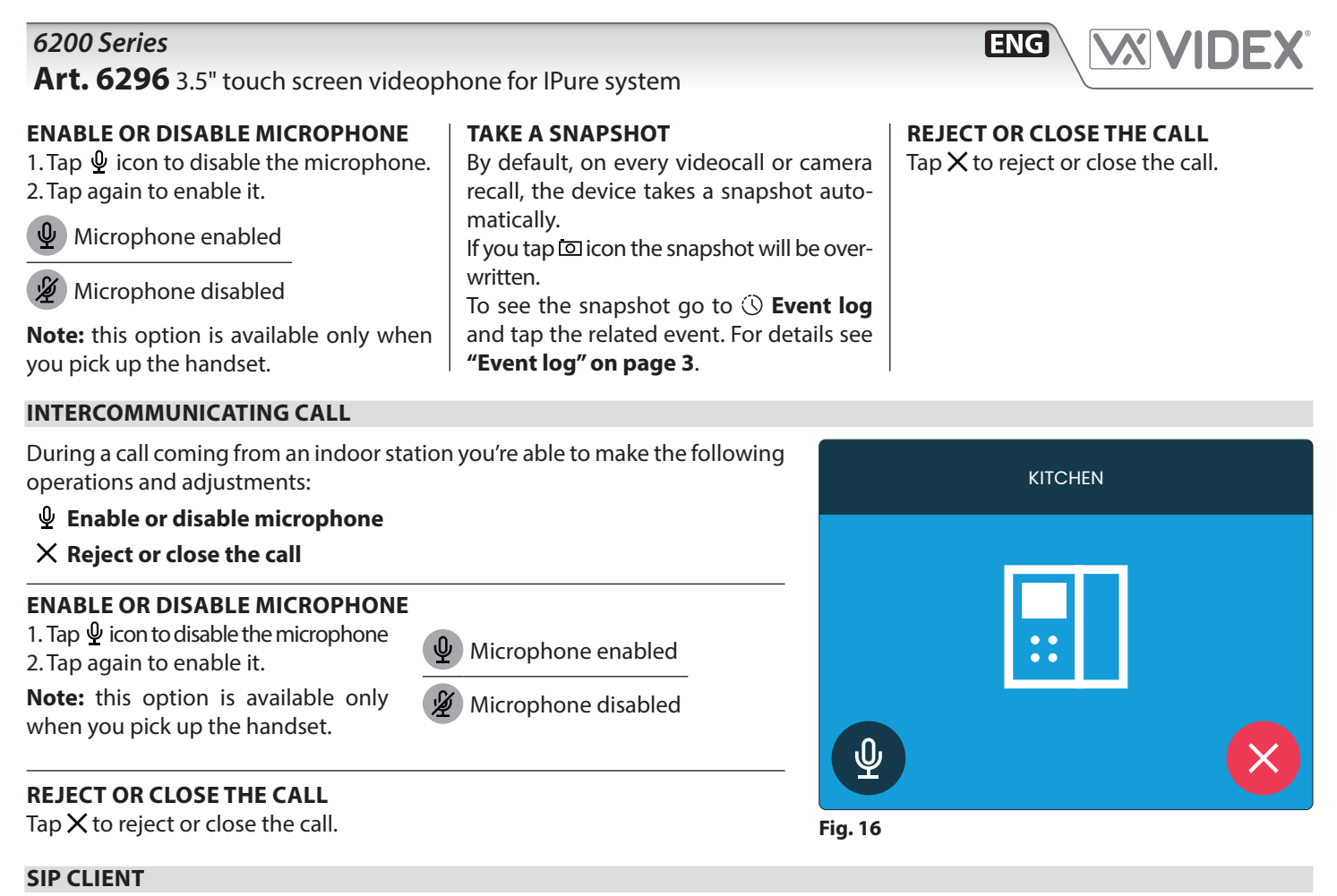

This device has an integrated SIP client with the following features:

- H263/H263+ video codec (CIF, QCIF @15fps)
- PCMU/PCMA audio codecs
- Video preview
- Direct call
- DTMF RFC2833/SIPINFO
- Transport: UDP

To enable and configure this feature you must use the latest version of Videx IPure Wizard software.

#### Art. 6296 3.5" touch screen videophone for IPure system

#### FACTORY DEFAULT PROCEDURE FOR VIDEOPHONES SUPPLIED WITH VIDEOKITS

The following procedure can be used to reset and pair the videophone and entrance panel supplied in a one apartment or two apartment kit. Once paired the door panel will call the videophones without any further setup required. Additional setup is optional to set device names, specific IP addresses etc. The default IP addresses are:

Entrance panel: 192.168.1.180 Videophone 1: 192.168.1.181 Videophone 2: 192.168.1.182

#### VIDEOPHONE RESET FOR ONE OR TWO APARTMENT VIDEO KIT

The videophone is required to be open for this procedure.

- 1. Power down the videophone.
- 2. Restore the power keeping pressed the O- and O buttons (Fig. 17) until the and O- LEDs start flashing together (Fig. 18)\*.
- 3. To setup which videophone is the first and which is second, press and keep pressed one of the following buttons until only the relevant LED remains ON:
  - The O— button for the first monitor of a one way or two way video kit (Fig. 19).
  - The button for the second monitor of a two way video kit (**Fig. 20**).
- 4. When the button is released, the monitor emits one long beep (videophone one) or two long beeps (videophone two) then reboots with the new settings.

\* If the monitor is connected to the cloud, the O---- LED flashes twice then the videophone will reboot without changing the settings, In this case, the IPure Wizard must be used to make any changes to the videophone settings.

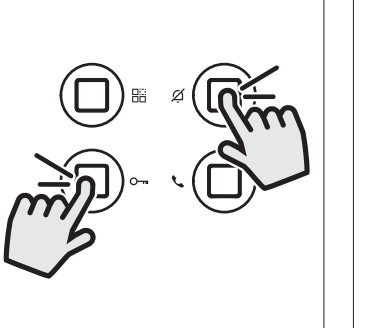

**Fig. 17** Press and keep pressed

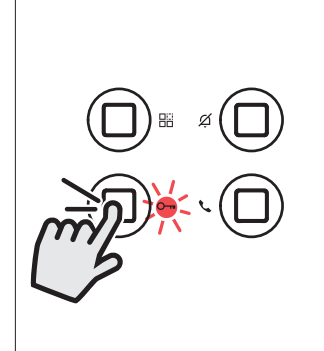

ENG

**Fig. 18** Release the buttons when the LEDs start flashing

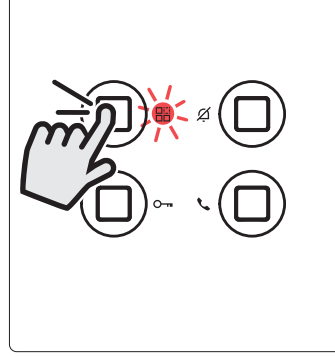

**Fig. 19** Videophone 1 of a one or two way videokit

**Fig. 20** Videophone 2 of a two way videokit

#### ENABLE BOOTLOADER MODE

In case of firmware update failure (i.e. because of mains failure or cable disconnection during the update etc.) and the videophone is no longer recognised by the IPure Wizard software, you can try to restore it by manually putting it into boot mode. It is strongly recommended that this operation is carried out by a qualified engineer and in any case after contact with videx support.

- Disconnect the videophone from the power supply (Ethernet connector if supplied by PoE or +12Vdc terminal connector if supplied by a power supply unit).
- Press and keep pressed 🗄 button then connect again the power supply source (Ethernet connector if supplied by PoE or +12Vdc terminal connector if supplied by a power supply unit).
- The videophone will go into boot mode which is indicated by the four LED's flashing alternatively (**Fig. 21**).
- Now proceed using the utility "VidexFirmwareUpdater.exe" to upload the firmware to the device.
- If the update process terminates correctly, the device should be restored and ready to work.
- If the device still does not work, please contact the supplier to proceed according to the warranty terms.

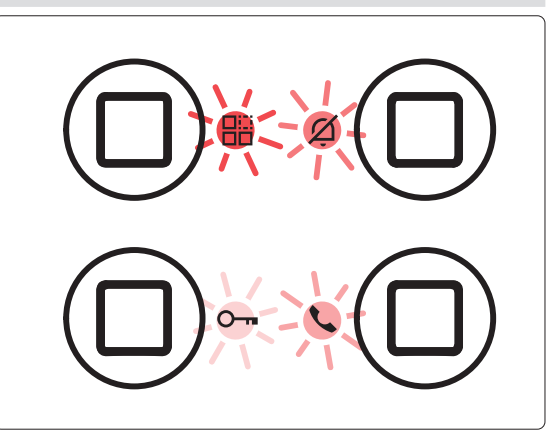

Fig. 21 Monitor in boot mode

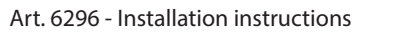

# *6200 Series* **Art. 6296** 3.5" touch screen videophone for IPure system

#### TACTILE PROGRAMMABLE PUSH BUTTONS DEFAULT SETTINGS

|             | Standby                     | In conversation                        |
|-------------|-----------------------------|----------------------------------------|
| Call        | Disabled                    | Disabled                               |
| O-⊪<br>Open | Disabled                    | Trig relay 1 of the current door panel |
| Service     | Disabled                    | Disabled                               |
| Ørivacy     | Enable / disable<br>privacy | Reject call / close<br>conversation    |

The four tactile buttons (Fig. 1 <sup>(B)</sup>) are fully programmable using the programming software **IPure Wizard**.

#### CONNECTION TERMINALS SIGNALS

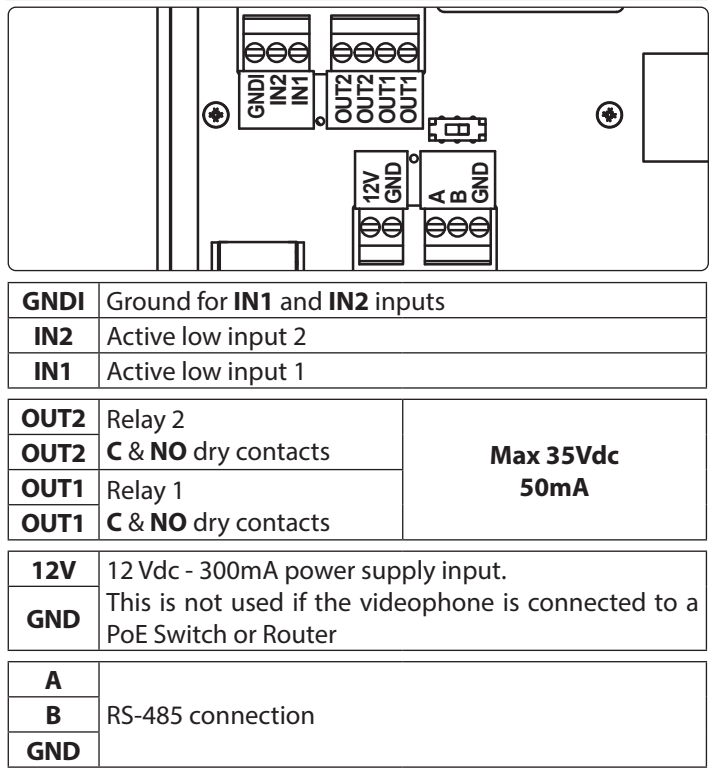

#### **INPUTS DEFAULT SETTINGS**

|        | Standby           | In conversation                        |
|--------|-------------------|----------------------------------------|
| IN1    | Local bell        | Local bell                             |
| IN2    | Disabled          | Trig relay 2 of the current door panel |
| OUTPUI | S DEFAULT SETTIN  | GS                                     |
| OUT1   | Ringtone repeater |                                        |

ENG

|      | 5        | •       |
|------|----------|---------|
| OUT2 | Timed: 2 | seconds |

The inputs and outputs settings are fully programmable using the programming software **IPure Wizard**.

#### **TECHNICAL SPECIFICATIONS**

| Housing and mounting | : 6200 Series - Surface                                     |  |
|----------------------|-------------------------------------------------------------|--|
| Display resolution:  | 320 x 240 pixel                                             |  |
| Push buttons:        | 4                                                           |  |
| Programming:         | Through touchscreen or PC IPure<br>Wizard software          |  |
| Controls:            | Call tone volume<br>Display Brightness<br>Microphone volume |  |
| Power consumption:   | Standby: 250mA<br>Operating 250mA                           |  |
| Working voltage:     | 12Vdc - 300mA or<br>PoE 802.3af (Class 0 - 12.95W)          |  |

#### INDUCTION COIL FOR HEARING AID USERS

This device is equipped with an induction coil for hearing aid users. The user should switch their hearing aid to the  $\mathbf{T}$  position to use this feature (see

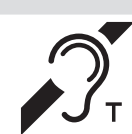

# Fig. 1 - **G** on page 1).

**Note:** the label with the  $\mathcal{D}_{\tau}$  symbol indicates the exact position of the induction coil and is removable.

#### Art. 6296 3.5" touch screen videophone for IPure system

#### **INTERNAL WEB SERVER**

The device has an internal web server accessible via a web browser that allows you to change certain device settings without using the IPure Wizard software.

#### ENABLE/DISABLE WEB SERVER

To enable or disable the web server, tick or untick the **Enable HTTP Server** checkbox in the **HTTP** section of the IPure Wizard software.

i) If you want to restrict the access to the web server enable **Authentication** by ticking the correspondent checkbox. Once enabled, the default username is "admin" and default password is "password".

#### **FIRST ACCESS**

1. Open a browser and enter the complete IP address of the device in the address bar:

#### I.E.: http://192.168.2.187

- Insert the default credentials (if you previously enabled Authentication on the IPure Wizard software):
   Username: admin
   Password: password
- 3. Click/tap Login

#### **i** NOTE:

- To find the device IP address use the IPure Wizard software.
- http<u>s</u> protocol is not supported.

The followings options are available in the top menu bar:

| HOME         | Shows basic device information                                                 |
|--------------|--------------------------------------------------------------------------------|
| GENERAL      | Set audio levels, language, UI style, priva-<br>cy duration, password and more |
| SIP SETTINGS | Edit VoIP client settings                                                      |
| нттр         | Edit HTTP server settings                                                      |
| LOG EVENTS   | Events history stored on the device                                            |
| ADV.         | Advanced settings                                                              |
| LOGOUT       | Logout from web server                                                         |
| LANGUAGE     | Choose between English or Italian lan-<br>guages                               |

| GENERAL     | BUTTON              | INPUTS | OUTPUTS              | ACCESS   | SIP           | RTSP<br>HTTP AD       |
|-------------|---------------------|--------|----------------------|----------|---------------|-----------------------|
| RTSP SERVE  | R SETTINGS          |        |                      |          |               |                       |
| Enable R1   | SP Server           |        |                      |          |               |                       |
|             |                     |        |                      |          |               |                       |
|             |                     |        |                      |          |               |                       |
|             |                     |        |                      |          |               |                       |
| HTTP SERVE  | R SETTINGS          |        |                      |          |               |                       |
| 🗹 Enable HT | TP Server           |        | HTTP Listen Port:    | 80       |               | Defaults              |
| 🗹 Enable Au | Ithentication       |        | Username:            | admin    | Passwor       | d: •••••              |
| 🗹 Enable Ou | Itputs Control Page |        |                      |          |               |                       |
|             |                     | 1      | Refresh Timeout (s): | Disabled | ✓ http://192. | 168.2.184/RELAYS.HTML |

[ENG]

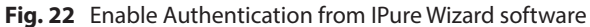

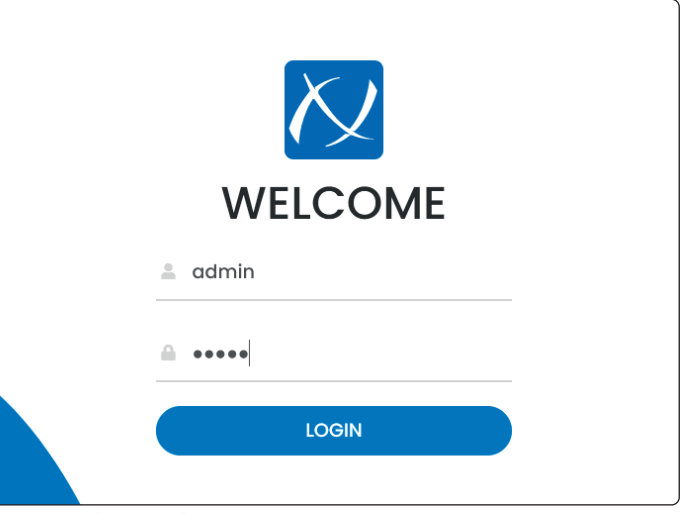

| Fig. | 23  | Web  | server | login |
|------|-----|------|--------|-------|
|      | ~ ~ | WVCD | JCIVCI | login |

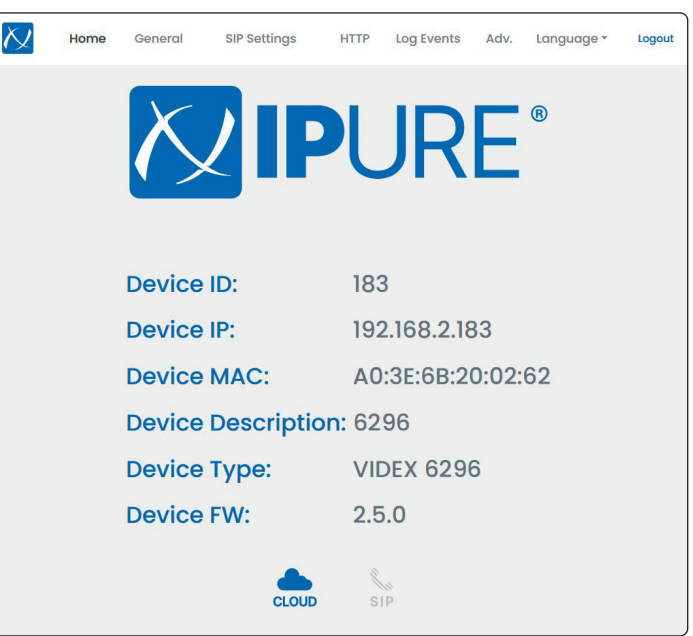

Fig. 24 Home

# 6200 Series Art. 6296 3.5" touch screen videophone for IPure system

**Cloud configured** 

**Cloud configured** 

but not connected

and connected

CLOUD

A

CLOUD

# HOME

Shows the following device information:

- ID
- IP address
- MAC address Description
- Type
- Firmware version

#### GENERAL

Enables you to make the following adjustments:

#### **Audio settings**

- Allows you to enable/disable:
- Noise Attenuation
- · Camera recall with microphone muted

It also allows you to adjust:

| Number of rings | From 1 to 10      |
|-----------------|-------------------|
| Ringtone        | 3 different types |

#### Other

| Allo | ows you to set: |                           |
|------|-----------------|---------------------------|
|      | Language        | Italian or English        |
|      | UI style        | Black or white            |
|      | Privacy time    | From Infinite to 24 hours |

#### Password

Allows you to change the numeric device password.

#### **Keep alive settings**

This section specifies in which way the device checks the network connection.

#### We suggest to avoid editing these settings unless you Ŵ have a specific requirement.

Click **Save changes** at the end to save the settings.

| Cloud not configure | d                                              | SIP                | SIP not    | t config   | ured |            |        |
|---------------------|------------------------------------------------|--------------------|------------|------------|------|------------|--------|
|                     | Home General                                   | SIP Settings       | HTTP       | Log Events | Adv. | Language * | Logout |
|                     | AUDIO SE ONOISE Attenuation Camera Recall With | TTINGS             |            |            |      |            |        |
|                     | Number of Rings: 3                             |                    |            |            |      | ٠          |        |
|                     | Ringtone: Ringtone 2                           |                    |            |            |      | ٠          |        |
|                     | OTHER                                          |                    |            |            |      |            |        |
|                     | Language: Italian                              |                    |            |            |      | ÷          |        |
|                     | UI Style Black                                 |                    |            |            |      | ٠          |        |
|                     | Privacy Time: Infinite                         |                    |            |            |      | ٠          |        |
|                     | PASSWOR                                        | RD                 |            |            |      |            |        |
|                     | Admin password: 98                             | 76                 |            |            |      | ٥          |        |
| 5                   | KEEP ALIV                                      | E SETTINGS         |            |            |      |            |        |
|                     | Keep Alive: Broadcas                           | t to Videx Devices |            |            |      | ÷          |        |
| d.                  | Check Devices con                              | nection            |            |            |      |            |        |
|                     |                                                | s                  | ave Change | s          |      |            |        |

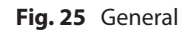

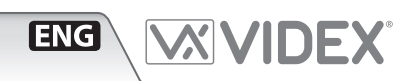

SIP configured

and connected

SIP configured

but not connected

SIP

Ç

SIP

# 6200 Series Art. 6296 3.5" touch screen videophone for IPure system

| CLIEN<br>User ID | IT SETTINGS     |    |                                              |   |              |                  |                |                    |            |                    |                   |                 |
|------------------|-----------------|----|----------------------------------------------|---|--------------|------------------|----------------|--------------------|------------|--------------------|-------------------|-----------------|
| User ID          |                 |    |                                              |   | C            | HTTF             | P SER          | /ER SETTING        | S          |                    |                   |                 |
| Userid           | 500             |    |                                              |   | 9            | Enable HTT       | TP Server      |                    |            |                    |                   |                 |
|                  | 500             |    |                                              |   |              | HTTP Listen Po   | ort: 80        |                    |            |                    |                   |                 |
| Auth Name        | 500             |    |                                              |   | 3            | Enable Aut       | thenticati     | on                 |            |                    |                   |                 |
| Password         | •••••           |    |                                              | 8 |              | Usernar          | ame:           | admin              |            |                    |                   |                 |
| Domain           | 192.168.2.200   |    |                                              |   |              | Passwo           | ord:           | •••••              |            |                    |                   |                 |
| Server           | 192.168.2.200   |    |                                              |   | 1            |                  | toute Cor      | trol Dago          |            |                    |                   |                 |
| Reg. Expiry Time | e (m) 1         |    |                                              | 0 |              | Refresh          | h Timeout (    | s) Disabled        |            |                    |                   |                 |
| Local SIP Port   | 5060            |    |                                              | 0 |              | http://192       | 2.168.2.183/se | rvices.html        |            |                    |                   |                 |
| RTP Audio Port   | 5004            |    |                                              | 0 | ſ            | Output 1 Tr      | rig URL        | /relay/1/trig      |            | http://192.168.2.1 | 183/RELAY/1/TR    | IG              |
| RTP Video Port   | 5006            |    |                                              | 0 |              | Output 2 Tr      | Trig URL       | /RELAY/2/TRIG      |            | http://192.168.2.  | 183/RELAY/2/T     | RIG             |
| Server SIP Port  | 5060            |    |                                              |   | 78           | Output 1 Re      | ead Statu      | IS URL /RELAY/1/GE | TSTATUS    | http               | p://192.168.2.18  | 3/RELAY/1/GETST |
|                  |                 | -  | Cutout 2 Read Status URI / RELAV/2/GETETATUS |   |              |                  |                |                    |            |                    |                   |                 |
| Media Previe     | ew              |    |                                              |   |              |                  | iouu oluli     | IN ONE TRELATIZIO  | EISTATUS   | nu                 | do:11.1ax.168.x.1 | SJRELAY/Z/GET   |
|                  |                 |    |                                              |   |              | Input I Rea      | ad Status      | URL /INPUT/1/GETS  | TATUS      | http://            | /192.168.2.183/1  | NPUT/1/GETSTAT  |
| DTMF             | <u>n</u>        |    |                                              |   | 9            | Input 2 Rec      | ad Status      | URL /INPUT/2/GET   | STATUS     | http:/             | //192.168.2.183/  | INPUT/2/GETSTA  |
| RFC2833          |                 |    |                                              |   |              |                  |                |                    |            |                    |                   |                 |
|                  |                 |    |                                              |   |              |                  |                | S                  | ave Change | es                 |                   |                 |
| VIDEC            | O CODEC         |    |                                              |   |              |                  |                |                    |            |                    |                   |                 |
| H263 Frame Size  | e 352x288 (CIF) |    |                                              | • | Fig. 27      | 7 HTTP:          | settin         | gs                 |            |                    |                   |                 |
| H263+ Payload    | Туре 96         |    |                                              | • | нттр         | •                |                |                    |            |                    |                   |                 |
|                  | Available:      | Se | elected:                                     |   | This s       | section          | allov          | v vou to e         | nable.     | disable            | and               | confi           |
|                  | H263+           |    | H263                                         |   | HTTP         | server           |                | . )                |            |                    |                   |                 |
|                  |                 |    |                                              |   |              | Jerven           |                |                    |            |                    |                   |                 |
|                  |                 |    |                                              |   | The <b>H</b> | I <b>TTP</b> ser | rver a         | llows the c        | ontrol     | of the bu          | uilt-in           | relays          |
|                  |                 |    |                                              |   | http c       | commar           | nds.           |                    |            |                    |                   |                 |
| AUDIO            | O CODEC         |    |                                              |   | Onco         | it is one        | ablod          | as shown           | in tho     | nicturo            | ifvo              |                 |
| PCMU             |                 |    |                                              |   | bitter       |                  |                |                    |            |                    |                   | i opei          |
| PCMA             |                 |    |                                              |   | nup:/        | // 192.10        | 00.2.          | IO//RELA           | 1/1/16     | <b>ild,</b> you o  | Canti             | igger           |
|                  |                 |    |                                              |   | the de       | evice.           |                |                    |            |                    |                   |                 |
|                  |                 |    |                                              |   |              |                  |                |                    |            |                    |                   |                 |

#### Fig. 26 SIP settings

#### SIP SETTINGS

This section allow you to enable, disable and configure the device to work with third party SIP servers.

Please refer to SIP server specification to set all required parameters (Client Settings, Video Codec and Audio Codec sections).

The **DTMF** section allows the setting of the transmission mode for the DTMF tones.

Click **Save changes** at the end to save the settings.

| HTTP SE                                                                                                    | RVER                                                                                | SETTINGS                                                                            |                           |                                                                                 |                                                                                         |                                                                                               |
|----------------------------------------------------------------------------------------------------|-------------------------------------------------------------------------------------|-------------------------------------------------------------------------------------|---------------------------|---------------------------------------------------------------------------------|-----------------------------------------------------------------------------------------|-----------------------------------------------------------------------------------------------|
| Enable HTTP Serv                                                                                                    | ver                                                                                 |                                                                                     |                           |                                                                                 |                                                                                         |                                                                                               |
| HTTP Listen Port: 8                                                                                                    | 0                                                                                   |                                                                                     |                           |                                                                                 |                                                                                         | 0                                                                                             |
| Enable Authentic                                                                                                    | ation                                                                               |                                                                                     |                           |                                                                                 |                                                                                         |                                                                                               |
| Username:                                                                                                    | admin                                                                               |                                                                                     |                           |                                                                                 |                                                                                         |                                                                                               |
| Password:                                                                                                    | •••••                                                                               |                                                                                     |                           |                                                                                 |                                                                                         | Ø                                                                                             |
| http://192.168.2.18                                                                                                    | 3/services.htm                                                                      |                                                                                     |                           |                                                                                 | o loss au b los                                                                         |                                                                                               |
| http://192.168.2.18<br>Output 1 Trig URL<br>Output 2 Trig URL                                                              | 3/services.htm<br>/RELAY/<br>- /RELAY                                               | ml<br>1/TRIG<br>/2/TRIG                                                             |                           | http://192.168.2.18<br>http://192.168.2.1                                       | 13/RELAY/1/TR<br>83/RELAY/2/T                                                           | IG                                                                                            |
| http://192.168.2.18<br>Output 1 Trig URL<br>Output 2 Trig URL                                                              | 3/services.htm<br>/RELAY/<br>- /RELAY<br>atus URL                                   | ni<br> 1/TRIG<br> 2/TRIG<br> RELAY/1/GETSTA                                         | ATUS                      | http://192.168.2.18<br>http://192.168.2.1                                       | 13/RELAY/1/TR<br>83/RELAY/2/T<br>://192.168.2.18                                        | ig<br>Rig<br>3/relay/1/getstatus                                                              |
| http://192.168.2.18<br>Output 1 Trig URL<br>Output 2 Trig URL<br>Output 1 Read St<br>Output 2 Read St                      | /RELAY/<br>/RELAY/<br>- /RELAY<br>atus URL<br>atus URL                              | 1/TRIG<br>1/TRIG<br>/2/TRIG<br>/RELAY/1/GETSTA<br>/RELAY/2/GETST                    | ATUS<br>ATUS              | http://192.168.2.18<br>http://192.168.2.1<br>http<br>http                       | 13/RELAY/1/TR<br>83/RELAY/2/T<br>://192.168.2.18<br>://192.168.2.18                     | IG<br>RIG<br>3/RELAY/1/GETSTATUS<br>13/RELAY/2/GETSTATUS                                      |
| http://192368.238<br>Output 1 Trig URL<br>Output 2 Trig URL<br>Output 1 Read Sta<br>Output 2 Read Sta<br>Input 1 Read Stat | 3/services.htt<br>/RELAY/<br>- /RELAY<br>atus URL<br>catus URL                      | n)<br> /TRIG<br>/2/TRIG<br>/RELAY/1/GETSTA<br>/RELAY/2/GETST                        | ATUS<br>FATUS<br>US       | http://192.168.2.16<br>http://192.168.2.1<br>http://192.168.2.1<br>http://1     | 13/RELAY/1/TR<br>83/RELAY/2/T<br>://192.168.2.18<br>x//192.168.2.18<br>92.168.2.183/1   | IG<br>RIG<br>J/RELAY/I/GETSTATUS<br>I3/RELAY/2/GETSTATUS<br>NPUT/I/GETSTATUS                  |
| http://192368238<br>Output 1 Trig URL<br>Output 2 Trig URL<br>Output 1 Read Sta<br>Output 2 Read Sta<br>Input 1 Read Stat  | 3/services.htt<br>/RELAY/<br>- /RELAY/<br>atus URL<br>atus URL<br>us URL<br>tus URL | n)<br>/2/TRIG<br>/2/TRIG<br>/RELAY/1/GETSTA<br>/RELAY/1/GETSTAT<br>/INPUT/1/GETSTAT | ATUS<br>ATUS<br>US<br>TUS | http://192368.236<br>http://192368.23<br>http://192368.23<br>http://<br>http:// | 3/RELAY/1/TR<br>83/RELAY/2/T<br>://192.168.2.18<br>://192.168.2.183/1<br>92.168.2.183/1 | ig<br>Rig<br>J/RLAY/J/GETSTATUS<br>J/RLAY/J/GETSTATUS<br>NPUT/J/GETSTATUS<br>NPUT/J/GETSTATUS |

[ENG]

re the

rough

ne link ay 1 of

page that reflects the device's Services menu (see "Services" on page 2).

Please note, while the required parameters are not entered, the **Save changes** button is disabled.

Click **Save changes** at the end to save the settings.

#### Art. 6296 3.5" touch screen videophone for IPure system

#### **EVENT LOG**

In this section you can view the log of incoming, outgoing, lost and rejected calls. You can also view all access control events and activations of built-in relays.

#### Enable or disable log

You can enable or disable the log by checking "Enable Log" checkbox.

#### Export log as PDF or CSV

To export log in PDF or CSV format, click the corresponding por or csv button.

#### **Clear log**

Click the **Clear Log** button and then confirm if you want to delete all logs.

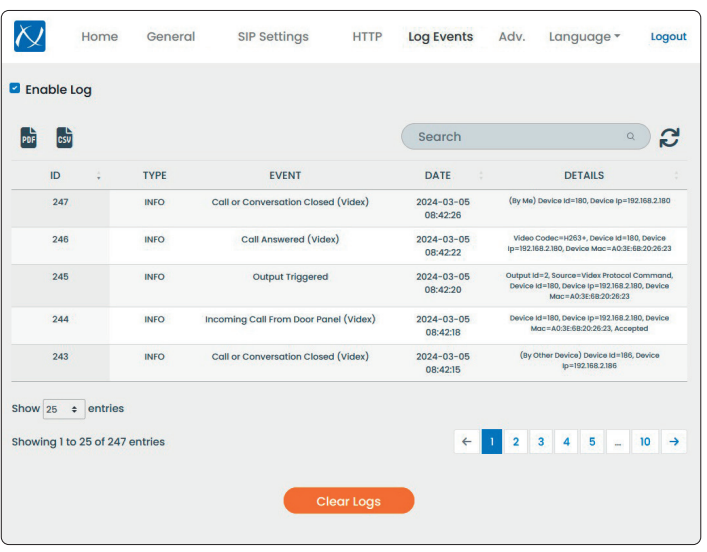

ENG

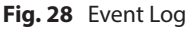

#### ADV. (ADVANCED)

#### Advanced

Click **Reboot Device** to reboot the device.

Click **Put Device In Update Mode** to allow the firmware to be updated through the Videx PC Firmware Updater software.

#### **Time settings**

Tick the **Daylight Mode** check box to enable automatic time change between day light saving time and GMT.

You can also choose the timezone manually from the drop down menu.

Tick the **Enable NTP** check box to get the time and date automatically from a Network Time Protocol server. (**I.E.**: time.google.com). The update interval can also be set from the menu.

Click **Save changes** at the end to save new the settings.

#### SERVICES

Shows the list of local services (outputs and inputs) or of other devices and their relative state as shown in the Services menu of the device (see **"Services" on page 2**).

You can access it by adding **/services.html** to the device IP address on the address bar of the browser.

#### I.E.: http://192.168.2.183/services.html

| Inactive output                                         | Inactive input   |
|---------------------------------------------------------|------------------|
| • Active output                                         | Active input     |
| Disabled output                                         | Disabled input   |
| To activate the outputs, prod                           | ceed as follows: |
| 1. Tap the desired output.<br>2. Tap the <b>YES</b> but | ton to confirm   |

or

Tap the **NO** button to return to the Services page.

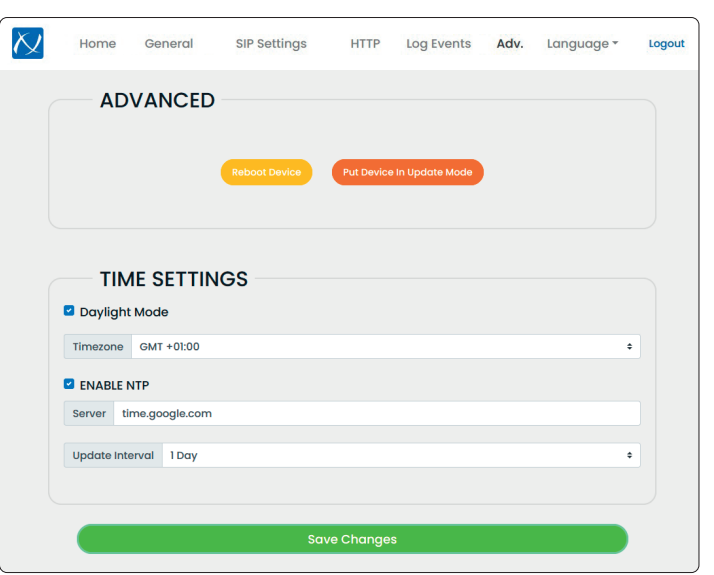

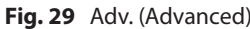

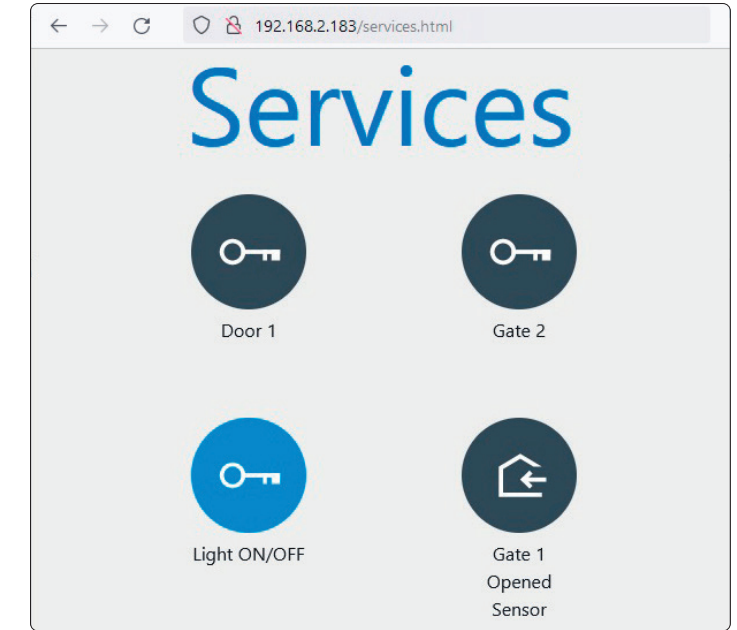

Fig. 30 Services

# 6200 Series Art. 6296 3.5" touch screen videophone for IPure system

#### WALL MOUNTING INSTRUCTIONS

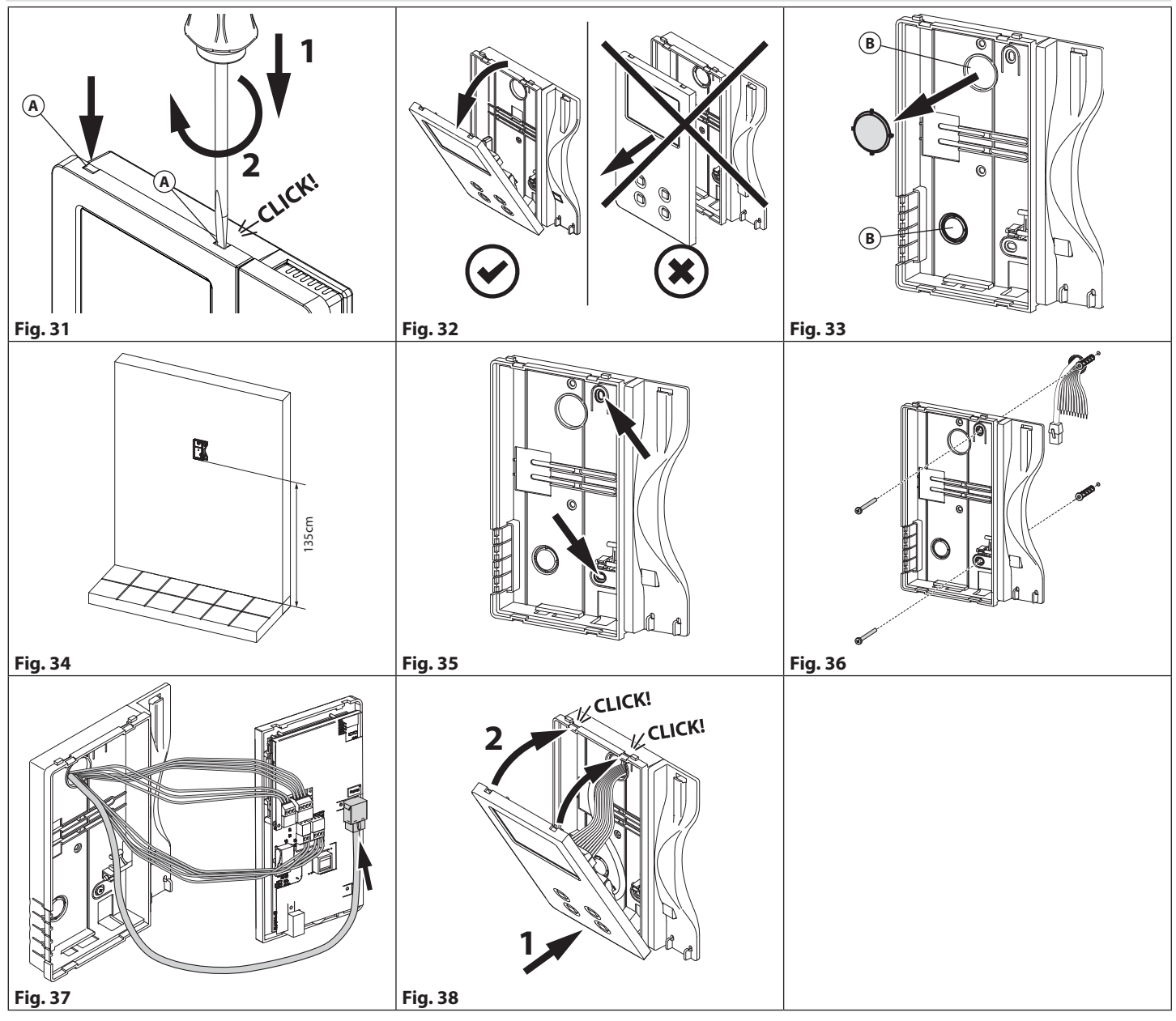

#### MARNING: Remember to remove the mains before installing the videomonitor.

- 1. Disconnect the handset, then remove the cover inserting a 5.5mm flat screwdriver into both the clips (A) then rotate clockwise until you listen a "CLICK!" (Fig. 31).
- 2. Pull outwards the top part of the cover. **Don't pull the cover straight (Fig. 32)**.
- 3. Open one of the two pre-formed holes B of your choice according to your needs (**Fig. 33**).
- 4. Put the cover **in a vertical position** on the wall leaving approx 135cm between the lower side of the back cover and the finished floor (**Fig. 34**).
- 5. Mark the point for the fixing holes remembering that the wires must be fed through the hole that you chose to open (Fig. 35).
- 6. Make the holes, insert the wall plugs and fix the back cover with the screws feeding the wires into the hole that you chose to open (Fig. 36).
- 7. Connect the wires to the terminals following the provided installation diagram and the Ethernet cable to LAN connector (Fig. 37).
- 8. Close the unit: first hook on the bottom then the push in the top until you hear a "CLICK!" and reconnect the handset (Fig. 38).

# Serie 6200 Art. 6296 Videocitofono touchscreen 3,5" per sistema IPure

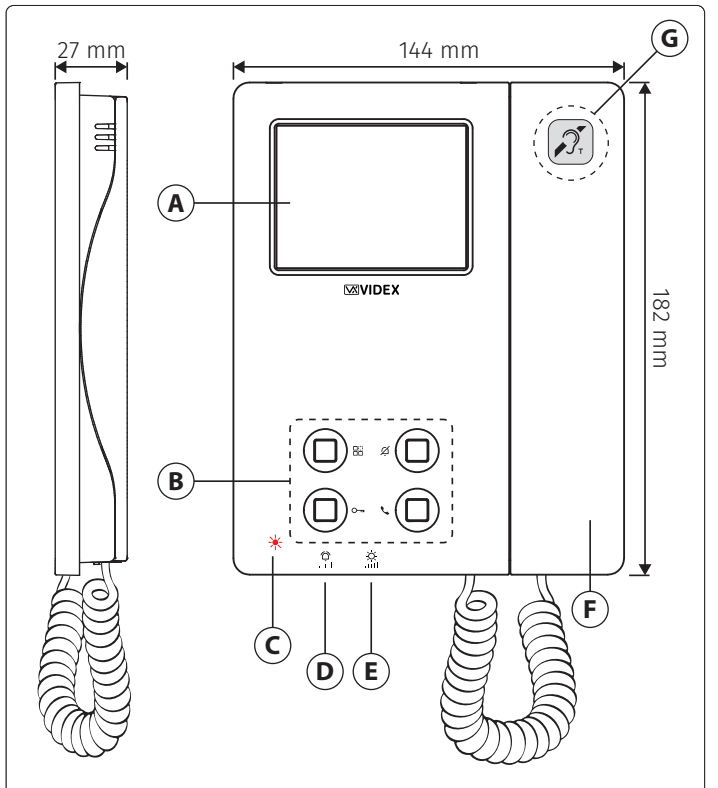

#### Fig. 1 Fronte

#### DESCRIZIONE

Monitor 3,5" LCD TFT High-Resolution, OSD touchscreen capacitivo, 4 pulsanti configurabili per funzioni: apri porta, chiamata intercomunicante, auto accensione, commutazione telecamera, servizio privacy temporizzato.

Alimentazione 12Vdc o PoE.

2 in/2out.

Installazione a parete, colore bianco.

#### INIZIALIZZAZIONE VIDEOCITOFONO

Se alimentando il videocitofono (attraverso uno switch/router PoE o tramite alimentatore esterno) il display mostra il messaggio "DEVICE NOT INITIALISED", utilizzare il software configuratore IPure Wizard per impostare il dispositivo e il sistema.

#### LED

#### **LED Privacy on**

Si illumina quando il servizio Privacy è abilitato.

#### LED Servizio

Lampeggia se il gateway non viene trovato. Se acceso, il dispositivo non riesce a registrarsi con il server SIP configurato.

#### LED chiamata persa 🔘

Lampeggia se c'è una chiamata persa.

# 

ITA

#### Fig. 2 Interno

#### LEGENDA

- A Display touchscreen
- **B** Pulsanti fisici programmabili e LED
- C LED chiamata persa
- D Regolazione volume tono chiamata
- (E) Regolazione luminosità
- (F) Cornetta
- **G** Bobina a induzione per utenti di apparecchi acustici

Per scaricare il software di programmazione **IPure Wizard** ed ottenere gli ultimi aggiornamenti di firmware e manuali è necessario registrarsi sul sito web

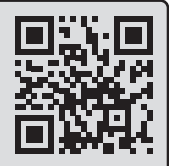

 $\square$ 

. .

<u>Ò</u>

.....

(H) Morsettiera di connessione

(L) Trimmer volume microfono

(I) Connettore Ethernet

https://service.videx.it/

i) Le informazioni contenute in questo manuale sono valide per i dispositivi con software versione 2.7.0 e successive.

#### REGOLAZIONI

# Regolazione volume tono chiamata

Interruttore 3 livelli (regola anche il volume chiamata di piano).

**Regolazione luminosità display** Rotella di regolazione.

#### Trimmer volume microfono 🕒

Aumenta il volume dalla cornetta all'altoparlante del posto esterno.

Ø

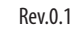

# Art. 6296 Videocitofono touchscreen 3,5" per sistema IPure

#### **SCHERMATA HOME**

La schermata Home (Fig. 3) include i pulsati di navigazione, pulsanti di controllo e informazioni generali:

- Pulsante Menù impostazioni Navigazione verso altre pagine (vedere "Menù impostazioni" a pag. 18).
- Ora e data correnti
- (per impostazioni vedere "Orologio" e "Data" a pag. 19). Pulsante abilita/disabilita Privacy
- Abilita o disabilita il servizio Privacy per il tempo impostato (per i dettagli vedere "Durata privacy" a pag. 18).
- Pulsanti di controllo touch (vedere "Pulsanti di controllo touch" a pag. 16 per i dettagli).
- i) Se il display è in standby, toccarlo per riattivarlo.

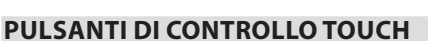

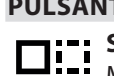

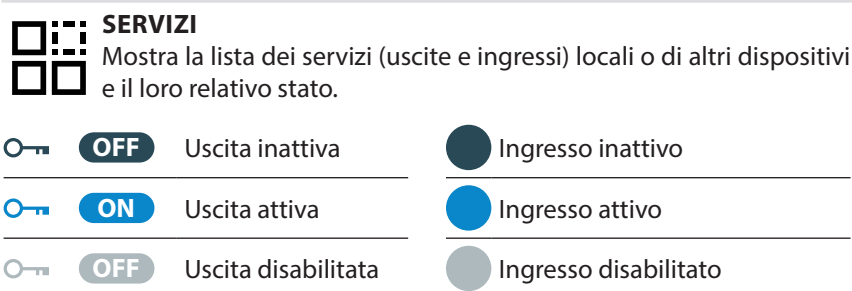

Mentre per gli ingressi è possibile solamente visualizzarne lo stato, le uscite possono anche essere attivate nel seguente modo:

1. Toccare il pulsante OFF corrispondente all'uscita desiderata: l'icona Overrà evidenziata in celeste e il pulsante diventerà **ON** 

Toccare il pulsante  $\langle$  nell'angolo in alto a sinistra del display per ritornare alla schermata Home.

#### 👔 Se non è possibile visualizzare tutti i servizi, toccare i pulsanti $\langle o \rangle$ nella parte inferiore dello schermo per sfogliare le pagine.

#### TELECAMERE

 $\mathbf{O}$ 

Mostra la lista dei posti esterni video connessi al dispositivo.

- 1. Toccare la telecamera desiderata: verrà evidenziata in celeste.
- 2. Toccare il pulsante verde 🗸 nell'angolo superiore destro dello schermo per confermare: il dispositivo mostra il video proveniente dalla videocamera oppure

Toccare il pulsante 🔇 nell'angolo in alto a sinistra del display per ritornare alla schermata Home.

i) Per le operazioni ammesse durante un'auto-accensione oppure durante una chiamata video, consultare "Durante una chiamata video" a pag. 20.

(i) Se non è possibile visualizzare tutti i posti esterni, toccare i pulsanti i  $\langle o \rangle$  nella parte inferiore dello schermo per sfogliare le pagine.

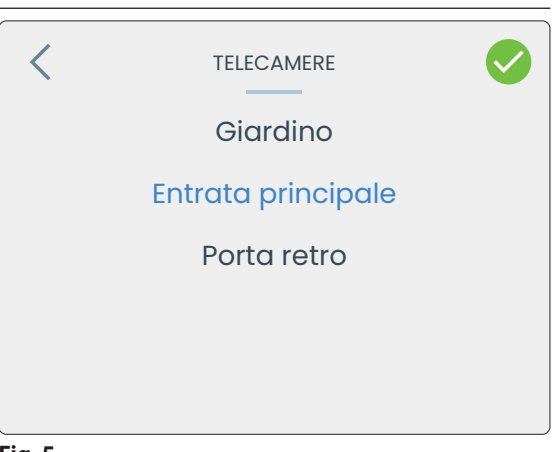

Fig. 5

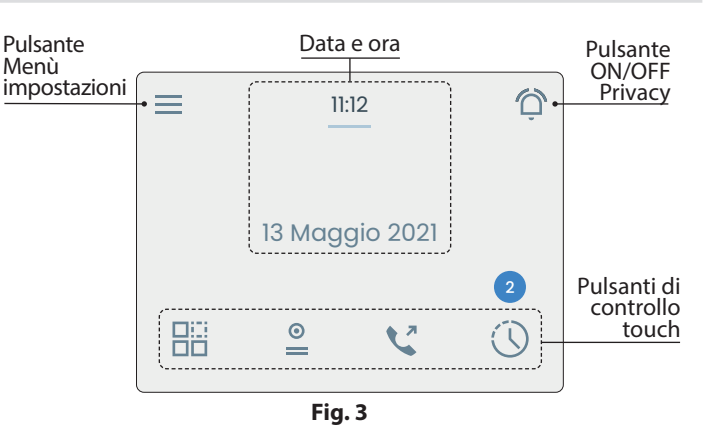

**ITA** 

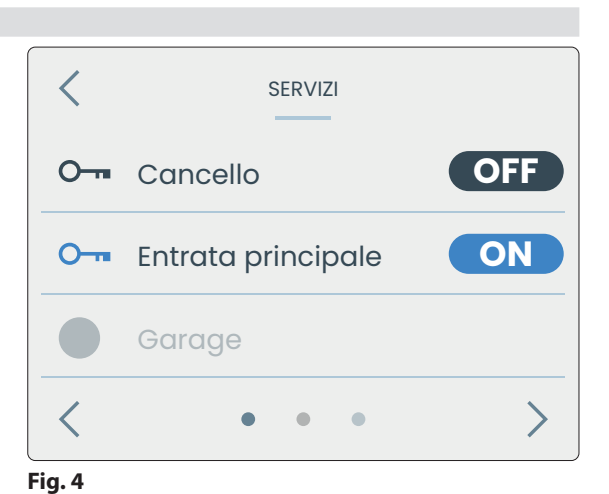

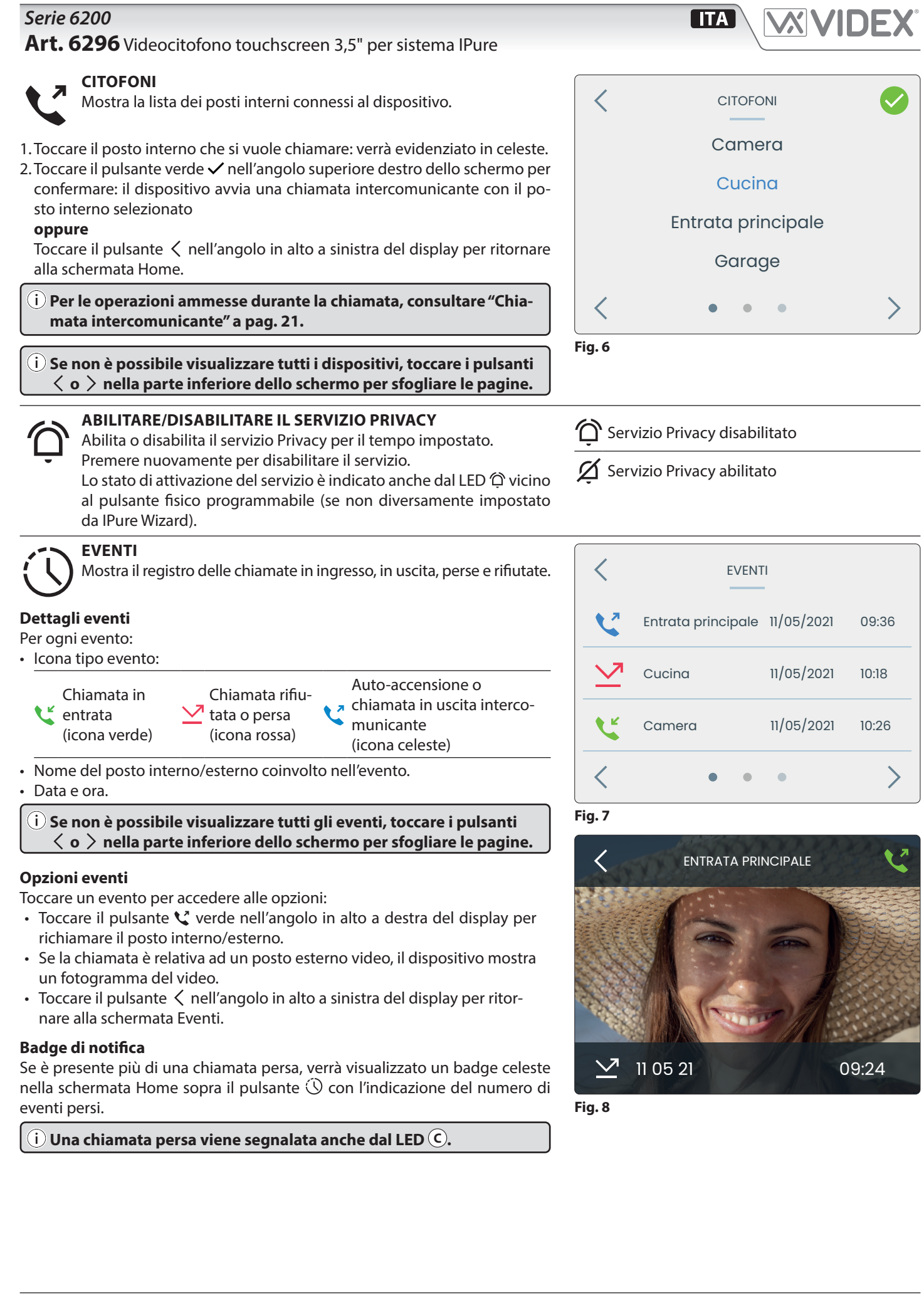

Art. 6296 Videocitofono touchscreen 3,5" per sistema IPure

#### MENÙ IMPOSTAZIONI

Per aprire il **Menù impostazioni** toccare l'icona ≡ nell'angolo in alto a sinistra della schermata Home.

Pagina Menù 2

Numero Squilli

Orologio

Sono disponibili le seguenti opzioni:

- Pagina Menù 1
- Info
- Collega App Videx
- Durata PrivacySuoneria
  - cy Data • Lingua
- Pulizia SchermoImpostazioni

Tema UI

Pagina Menù 3

videocamera

i) Se non è possibile visualizzare tutte le opzioni, toccare i pulsanti
 < o > nella parte inferiore dello schermo per sfogliare le pagine.

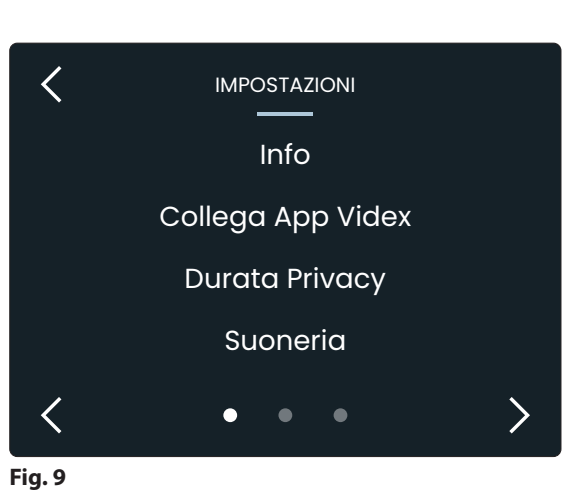

i) Password amministratore di default: 9876 Per personalizzare la password è necessario utilizzare il software per PC IPure Wizard.

INFO

Fornisce le seguenti informazioni:

- Nome dispositivo
- Nome articolo
- ID
- Indirizzo IP
- Indirizzo MAC
- Versione software e hardware

Toccare il pulsante < per ritornare al Menù impostazioni.

#### **COLLEGA APP VIDEX**

Consente al dispositivo di connettersi all'app per smartphone Videx Cloud-Nected:

- 1. Inserire la password di amministratore e successivamente toccare il pulsante ✓. Toccare il pulsante ઙ) per cancellare le cifre immesse. Toccare il pulsante
- 2. Una volta inserita la password corretta il dispositivo mostra il codice QR per l'associazione.
- 3. Aprire l'app Videx CloudNected sul proprio smartphone, effettuare l'accesso o registrarsi (se non lo si è ancora fatto).
- 4. Toccare l'icona  $\equiv$  nell'angolo in alto a sinistra dell'app, successivamente toccare "Gestione Dispositivi" e poi toccare il pulsante + in alto a destra.
- 5. Scansionare il codice QR: ora il vostro smartphone è connesso con il dispositivo.

#### **DURATA PRIVACY**

Consente di impostare la durata del servizio Privacy da 1 a 24 ore oppure infinito:

- 1. Toccare i pulsanti ∧ o ∨ per selezionare la durata del servizio Privacy desiderata.
- 2. Toccare il pulsante 🗸 verde per confermare: il dispositivo torna al Menù impostando il tempo durata Privacy selezionato

#### oppure

Toccare il pulsante  $\langle$  per ritornare al Menù impostazioni senza salvare le modifiche.

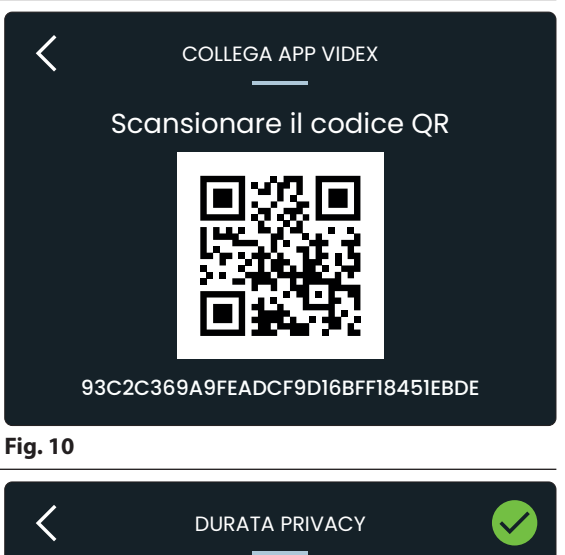

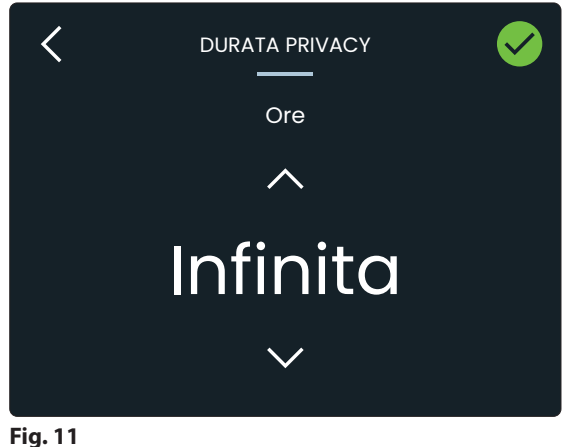

# Art. 6296 Videocitofono touchscreen 3,5" per sistema IPure

## SUONERIA

Consente di impostare la suoneria (tre melodie disponibili):

- 2. Toccare il pulsante 🗸 verde per confermare: il dispositivo torna al Menù impostando la suoneria selezionata

# oppure

Toccare il pulsante < per ritornare al Menù impostazioni senza salvare le modifiche.

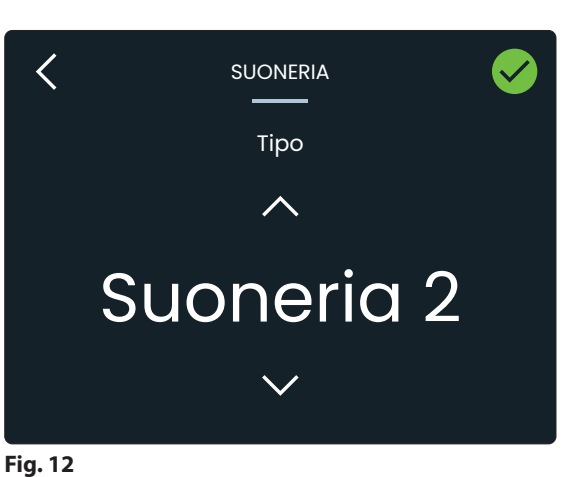

| <b>NUMERO SQUILLI</b><br>Consente di impostare il numero di squilli<br>(da 1 a 9):                                                                                                    | <b>OROLOGIO</b><br>Consente di impostare l'ora manualmente:                                                                                                    | <b>DATA</b><br>Consente di impostare la data manualmente:                                                                                                    |
|----------------------------------------------------------------------------------------------------|----------------------------------------------------------------------------------------------------|----------------------------------------------------------------------------------------------------|
| <ol> <li>Toccare i pulsanti ∧ o ∨ per selezionare il numero di squilli desiderato.</li> <li>Toccare il pulsante ✓ verde per confermare: il dispositivo torna al Menù impostando il numero di squilli selezionato oppure<br/>Toccare il pulsante </li> <li>per ritornare al Menù impostazioni senza salvare le modifiche.</li> </ol> | <ol> <li>Toccare i pulsanti ∧ o ∨ dei campi corrispondenti per impostare Ore e Minuti.</li> <li>Toccare il pulsante ✓ verde per confermare: il dispositivo torna al Menù impostando con l'ora selezionata <b>oppure</b><br/>Toccare il pulsante &lt; per ritornare al Menù impostazioni senza salvare le modifiche.</li> </ol> | <ol> <li>Toccare i pulsanti ∧ o ∨ dei campi<br/>corrispondenti per impostare Giorno,<br/>Mese e Anno.</li> <li>Toccare il pulsante ✓ verde per confer-<br/>mare: il dispositivo torna al Menù im-<br/>postando con la data selezionata<br/><b>oppure</b><br/>Toccare il pulsante &lt; per ritornare al<br/>Menù impostazioni senza salvare le<br/>modifiche.</li> </ol> |
| LINGUA                                                                                                    | ΤΕΜΑ UI                                                                                                    | PULIZIA SCHERMO                                                                                                    |
| Consente di selezionare la lingua del dispositivo a scelta tra Inglese, Italiano,                                                                                                    | Consente di impostare il tema scuro o chiaro:                                                                                                    | Consente di disattivare il touchscreen per<br>10 secondi per consentirne la pulizia:                                                                                                    |
| Francese, Spagnolo, Tedesco, Norvegese<br>o Portoghese:                                                                                                    | 1. Toccare i pulsanti∧o∨per seleziona-<br>re il tema desiderato.                                                                                                    | 1. Toccare il pulsante ✓ verde per avviare<br>la modalità Pulizia schermo: verrà avvia-                                                                                                    |
| <ol> <li>Toccare il pulsante ∧ o ∨ per selezio-<br/>nare la lingua desiderata.</li> </ol>                                                                                                    | <ol> <li>Toccare il pulsante ✓ verde nell'angolo<br/>in alto a destra del display per confer-</li> </ol>                                                                                                    | to un conto alla rovescia di 10 secondi<br><b>oppure</b>                                                                                                    |
| <ol> <li>2. Toccare il pulsante ✓ verde per confer-<br/>mare: il dispositivo torna al Menù im-</li> </ol>                                                                                                    | mare e ritornare al Menù impostazioni<br><b>oppure</b>                                                                                                    | Toccare il pulsante < per ritornare al<br>Menù impostazioni.                                                                                                    |
| postando la lingua selezionata.                                                                                                    | Toccare il pulsante < per ritornare al                                                                                                    | 2. Alla fine del conto alla rovescia il dispo-                                                                                                    |
| oppure                                                                                                    | Menù impostazioni senza salvare le                                                                                                    | sitivo torna al Menù impostazioni e il                                                                                                    |
| Ioccare II pulsante < per ritornare al<br>Menù impostazioni senza salvare le                                                                                                    | moaifiche.                                                                                                    | touchscreen e di nuovo disponibile.                                                                                                    |

modifiche.

#### Art. 6296 Videocitofono touchscreen 3,5" per sistema IPure

#### IMPOSTAZIONI VIDEOCAMERA

Consente la regolazione di contrasto, luminosità e saturazione dell'immagine proveniente da ogni posto esterno video:

- 1. Inserire la password di amministratore e successivamente toccare il pulsante 🗸.
- 2. Il dispositivo mostra l'elenco dei posti esterni video connessi: toccare uno di essi e successivamente toccare il pulsante ✓.
- 3. Viene mostrata l'immagine proveniente dal posto esterno selezionato: toccare il pulsante ☆ luminosità, **①** contrasto o ∆ saturazione per regolare l'immagine, apparirà il cursore corrispondente.

(i) Per chiudere un cursore di regolazione e tornare alla schermata Impostazioni telecamera, toccare il pulsante < nell'angolo in alto a sinistra dello schermo.

i) La regolazione della luminosità è disponibile anche durante una conversazione o il richiamo della fotocamera tramite ruota (E).

4. Toccare il pulsante ✓ verde per confermare: il dispositivo salva le impostazioni **oppure** 

Toccare il pulsante  $\langle$  per ritornare al Menù impostazioni senza salvare le modifiche.

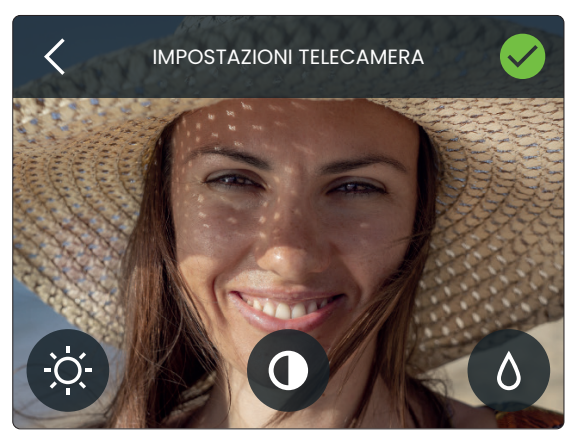

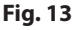

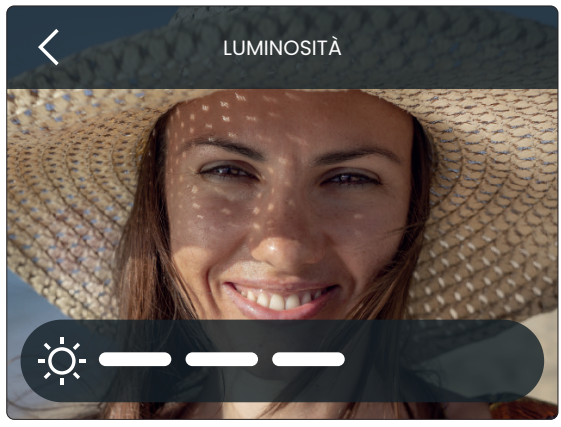

Fig. 14

#### DURANTE UNA CHIAMATA VIDEO

Durante una chiamata da un posto esterno (o durante un'auto-accensione) sono consentite le seguenti operazioni e regolazioni:

- 🗄 Attivare un servizio secondario
- Attivare un ingresso video secondario (tramite pulsante fisico)
- Catturare un fotogramma
- imes Rifiutare la chiamata o chiudere la conversazione

#### ATTIVARE UN SERVIZIO SECONDARIO

- 1. Toccare l'icona 🗄 : apparirà un menù con i servizi secondari disponibili.
- 2. Toccare il servizio desiderato: verrà evidenziato in celeste.
- 3. Toccare il pulsante ✓ verde nell'angolo in alto a destra dello schermo per confermare

#### oppure

Toccare il pulsante  $\langle$  per ritornare alla schermata precedente senza attivare nessun servizio secondario.

### ATTIVARE UN INGRESSO VIDEO SECONDARIO

- 1. Premere e tenere premuto il pulsante fisico 🇭 fino a quando il display mostra l'avviso di commutazione della telecamera: il display ora mostra il video proveniente dalla sorgente video alternativa.
- 2. Per commutare nuovamente la sorgente video, ripetere i passaggi sopra indicati
- 3. Premere e tenere premuto il pulsante fisico 🗄 per catturare un fotogramma: l'immagine sovrascriverà il fotogramma già catturato. Per visualizzare il fotogramma accedere al 🕓 **Eventi** e toccare l'evento relativo. Per i dettagli vedere **"Eventi" a pag. 17**.
- 4. Se non ci sono sorgenti video esterne collegate al posto esterno, verrà visualizzato un messaggio di avviso.

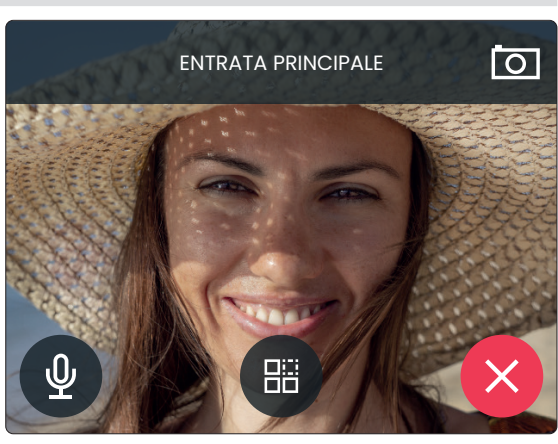

Fig. 15

#### ATTIVARE O DISATTIVARE IL MICROFONO **RE LA CONVERSAZIONE** 1. Toccare l'icona ⊈ per disattivare il mi-Di default, in ogni chiamata video o auto-accensione, il dispositivo cattura un Toccare X per rifiutare o chiudere la concrofono. versazione. 2. Toccare nuovamente per riattivarlo. fotogramma automaticamente. Se si tocca l'icona 🖸 il fotogramma verrà ♥ Microfono abilitato sovrascritto. Per visualizzare il fotogramma accedere al Microfono disabilitato () Eventi e toccare l'evento relativo. Per i dettagli vedere "Eventi" a pag. 17. Nota: questa opzione è disponibile solo dopo aver sollevato la cornetta. CHIAMATA INTERCOMUNICANTE Durante una chiamata proveniente da un posto interno sono consentite le CUCINA seguenti operazioni e regolazioni: X Rifiutare la chiamata o chiudere la conversazione ATTIVARE O DISATTIVARE IL MICROFONO 1. Toccare l'icona $\Psi$ per disattivare il Microfono abilitato microfono. 2. Toccare nuovamente per riattivarlo. Microfono disabilitato Nota: questa opzione è disponibile Û solo dopo aver sollevato la cornetta. **RIFIUTARE LA CHIAMATA O CHIUDERE LA CONVERSAZIONE**

Fig. 16

Toccare X per rifiutare o chiudere la conversazione.

Art. 6296 Videocitofono touchscreen 3,5" per sistema IPure

# **CLIENT SIP**

Serie 6200

Questo dispositivo dispone di un client SIP integrato con le seguenti caratteristiche:

- Codec video H263/H263+ (CIF, QCIF @15fps)
- Codec audio PCMU/PCMA
- Anteprima video
- · Chiamata diretta
- DTMF RFC2833/SIPINFO
- Trasporto: UDP

Per abilitare e configurare questa funzione è necessario utilizzare la versione più recente del software IPure Wizard.

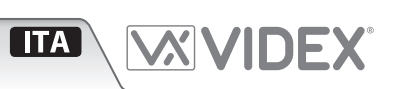

# **CATTURARE UN FOTOGRAMMA**

# **RIFIUTARE LA CHIAMATA O CHIUDE-**

### Serie 6200 Art. 6296 Videocitofono touchscreen 3,5" per sistema IPure

#### PROCEDURA DI RIPRISTINO IMPOSTAZIONI DI FABBRICA PER I VIDEOCITOFONI FORNITI CON I VIDEOKIT

La seguente procedura può essere utilizzata per reimpostare e abbinare il videocitofono ed il posto esterno forniti nei videokit mono o bifamiliari. Una volta abbinati, il posto esterno chiamerà il/i videocitofono/i senza il bisogno di ulteriori impostazioni. Impostazioni supplementari opzionali sono il nome dispositivo, indirizzo IP specifico ecc. Gli indirizzi IP preimpostati sono:

 Posto esterno:
 192.168.1.180

 Videocitofono 1:
 192.168.1.181

 Videocitofono 2:
 192.168.1.182

#### RIPRISTINO VIDEOCITOFONO PER VIDEOKIT MONO E BIFAMILIARI

- 1.È necessario aprire il videocitofono per questa procedura.
- 1. Togliere l'alimentazione al videocitofono.
- Ripristinare l'alimentazione tenendo premuto i pulsanti O→ e 
   (Fig. 17) fino a quando i LED Har e O→ non iniziano a lampeggiare simultaneamente (Fig. 18)\*.
- 3. Per impostare il primo o il secondo videocitofono del kit, premere e mantenere premuto uno dei seguenti pulsanti fino a quando non resta acceso solo il LED corrispondente:
  - Il pulsante O--- per il primo videocitofono di un videokit mono o bifamiliare (Fig. 19).
  - Il pulsante i per il secondo videocitofono di un videokit bifamiliare (Fig. 20).
- Quando viene rilasciato il pulsante, Il monitor emetterà un singolo bip lungo (videocitofono uno) oppure due bip lunghi (videocitofono due). Seguirà il riavvio con le nuove impostazioni.

\* Se il videocitofono è connesso al cloud, il LED O---- lampeggerà due volte ed il videocitofono si riavvierà senza eseguire il ripristino. In questo caso deve essere utilizzato il software lPure Wizard per effettuare qualsiasi impostazione al videocitofono.

#### ABILITARE LA MODALITÀ BOOTLOADER

Nel caso in cui un aggiornamento firmware non dovesse andare a buon fine (es. a causa di una caduta di tensione oppure una disconnessione di un cavo durante l'aggiornamento ecc.) ed il videocitofono non venga più riconosciuto dal software IPure Wizard, è possibile tentare un ripristino manuale ponendo il videocitofono in modalità bootloader. Si raccomanda caldamente di far eseguire questa operazione da un ingegnere qualificato e in ogni caso dopo aver contattato il supporto clienti Videx.

- Scollegare il videocitofono dall'alimentazione (sia se il connettore ethernet è alimentato in PoE o se il connettore +12Vdc è collegato ad un alimentatore esterno).
- Premere e tenere premuto il pulsante di dopodiché collegare nuovamente l'alimentazione (ovvero collegare il connettore ethernet se è alimentato in PoE o il connettore +12Vdc ad un alimentatore esterno).
- I 4 LED lampeggiano alternativamente a segnalare che il videocitofono è in modalità bootloader (**Fig. 21**).
- Procedere tramite l'utility "VidexFirmwareUpdater.exe" per caricare il firmware sul dispositivo.
- Se il processo di caricamento è andato a buon fine, il dispositivo dovrebbe essere resettato e pronto all'utilizzo.
- Se invece il dispositivo dovesse continuare a non funzionare, si prega di contattare il fornitore per procedere in base agli accordi di garanzia.

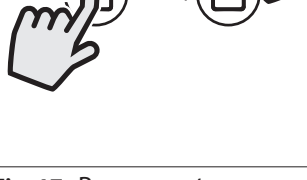

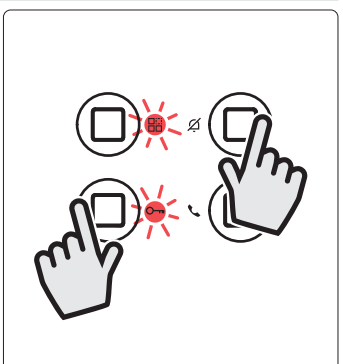

Fig. 17 Premere e tenere premuto

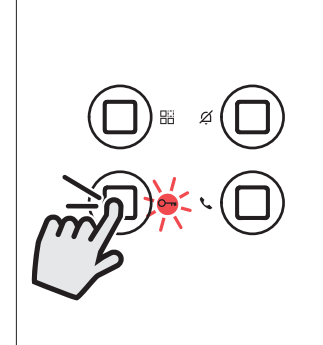

**Fig. 19** Videocitofono 1 per videokit mono o bifamiliare

**Fig. 18** Rilasciare il pulsante quando i LED iniziano a lampeggiare

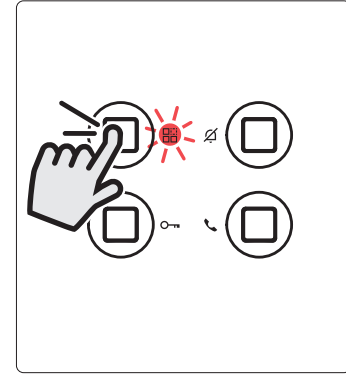

Fig. 20 Videocitofono 2 per videokit bifamiliari

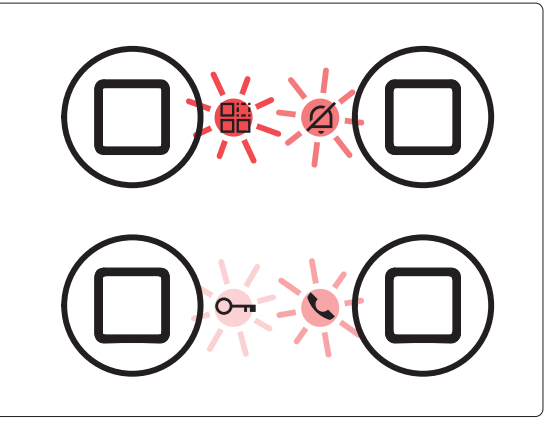

Fig. 21 Videocitofono in modalità boot

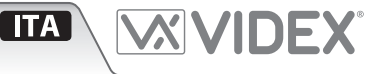

#### IMPOSTAZIONI DEFAULT PULSANTI FISICI PROGRAMMABILI

|                      | Standby                         | In conversazione                           |
|----------------------|---------------------------------|--------------------------------------------|
| Chiama               | Disabilitato                    | Disabilitato                               |
| O-⊪<br>Apri<br>porta | Disabilitato                    | Attiva relè 1 del posto esterno corrente   |
| Servizio             | Disabilitato                    | Disabilitato                               |
| ⊘́<br>Privacy        | Abilita / disabilita<br>privacy | Rifiuta chiamata /<br>chiudi conversazione |

I quattro pulsanti fisici (Fig. 1 (B)) sono completamente programmabili tramite il software IPure Wizard.

#### SEGNALI MORSETTIERA DI CONNESSIONE

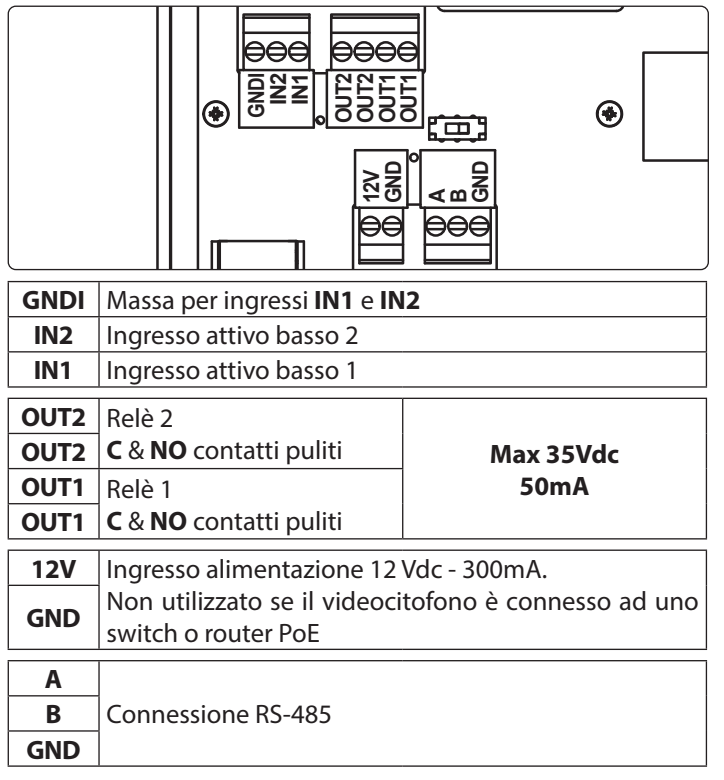

#### IMPOSTAZIONI DEFAULT INGRESSI

|       | Standby           | In conversazione                         |
|-------|-------------------|------------------------------------------|
| IN1   | Chiamata di piano | Chiamata di piano                        |
| IN2   | Disabilitato      | Attiva relè 2 del posto esterno corrente |
| MPOST | AZIONI DEFAULT U  | SCITE                                    |

| OUT1 | Ripetitore di suoneria  |
|------|-------------------------|
| OUT2 | Temporizzato: 2 secondi |

Gli ingressi e le uscite sono completamente programmabili tramite il software **IPure Wizard.** 

#### **SPECIFICHE TECNICHE**

| Formato e montaggio: | Serie 6200 - Superficie                                        |  |  |  |  |
|----------------------|----------------------------------------------------------------|--|--|--|--|
| Risoluzione display: | 320 x 240 pixel                                                |  |  |  |  |
| Pulsanti:            | 4                                                              |  |  |  |  |
| Programmazioni:      | Tramite touchscreen o software PC<br>IPure Wizard              |  |  |  |  |
| Regolazioni:         | Volume tono chiamata<br>Luminosità display<br>Volume microfono |  |  |  |  |
| Assorbimenti:        | Standby: 250mA<br>In funzione: 250mA                           |  |  |  |  |
| Tensione di lavoro:  | 12Vdc - 300mA oppure<br>PoE 802.3af (Class 0 - 12.95W)         |  |  |  |  |

#### **BOBINA A INDUZIONE PER UTENTI DI APPARECCHI ACUSTICI**

Questo dispositivo è dotato di una bobina a induzione per gli utenti di apparecchi acustici. L'utente dovrebbe impostare l'apparecchio acustico alla posizione **T** per utilizzare questa funzione (vedi **Fig. 1** - (G) **a pag. 15**).

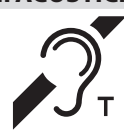

**Nota:** l'etichetta con il simbolo  $\mathcal{N}$  indica l'esatta posizione della bobina ed è removibile.

### Art. 6296 Videocitofono touchscreen 3,5" per sistema IPure

#### **SERVER WEB INTERNO**

Il dispositivo include un server web integrato accessibile via browser che consente di variare una parte delle impostazioni senza ricorrere al software IPure Wizard.

#### ABILITARE/DISABILITARE IL SERVER WEB

Per abilitare o disabilitare il server web, spuntare o togliere la spunta sulla casella **Abilita Server HTTP** nella sezione **HTTP** del software IPure Wizard.

(i) Se si desidera limitare l'accesso al server web, abilitare l' **Autenticazione** spuntando la casella corrispondente. Una volta abilitata, il nome utente predefinito è "admin" e la password predefinita è "password".

#### **PRIMO ACCESSO**

1. Avviare un browser ed inserire l'indirizzo IP completo del dispositivo nella barra degli indirizzi:

#### Es.: http://192.168.2.187

2. Inserire le credenziali di default (se si è precedentemente abilitata l'Autenticazione tramite il software IPure Wizard):
Nome utente: admin
Password: password
3. Cliccare/fare tap su Login

#### (i) NOTE:

- Per trovare l'indirizzo IP del dispositivo utilizzare il software IPure Wizard
- Il protocollo http<u>s</u> non è supportato.

Nella barra dei menù sono disponibili le seguenti opzioni:

| HOME             | Mostra le informazioni di base del dispositivo                                                                                       |
|------------------|----------------------------------------------------------------------------------------------------|
| GENERALI         | Consente di effettuare regolazioni audio,<br>di impostare la lingua, lo stile interfaccia,<br>la durata privacy, la password e altro |
| IMPOSTAZIONI SIP | Modifica le impostazioni del client VoIP                                                                                             |
| нттр             | Modifica le impostazioni del server HTTP                                                                                             |
| LOG EVENTI       | Registro di tutti gli eventi                                                                                                    |
| ADV.             | Impostazioni avanzate                                                                                                    |
| LOGOUT           | Effettua il logout                                                                                                    |
| LINGUA           | Sceglie tra le lingue Inglese o Italiano                                                                                             |

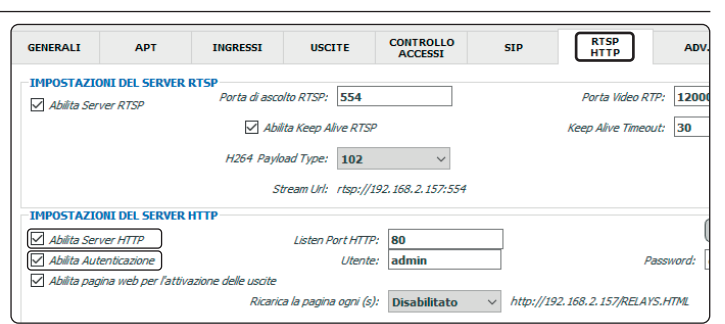

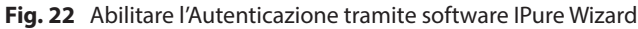

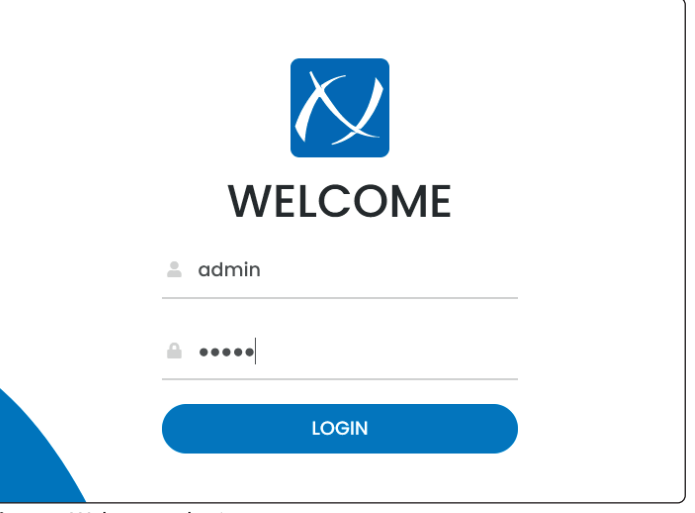

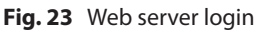

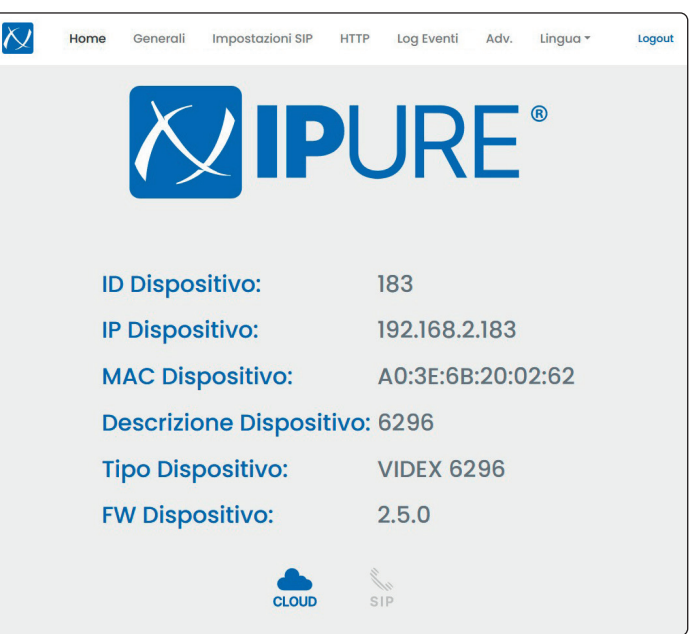

Fig. 24 Home

| Serie 6200<br>Art. 6296 Videocito                                                                                                    | fono touchscreen                       | 3,5" per sistema lPure                                                                                                    | e                                                                                           |                                                |                                                                                                    |        |  |  |
|----------------------------------------------------------------------------------------------------|----------------------------------------|----------------------------------------------------------------------------------------------------|---------------------------------------------------------------------------------------------|------------------------------------------------|----------------------------------------------------------------------------------------------------|--------|--|--|
| HOME<br>Mostra le seguenti informazioni del dispos<br>• ID<br>• Indirizzo IP<br>• Indirizzo MAC<br>• Descrizione<br>• Tipo<br>• Versione Firmware |                                        | sitivo:<br>Cloud configurato<br>e connesso<br>Cloud configurato<br>e non connesso<br>Cloud configurato<br>e non configurato<br>Cloud configurato |                                                                                             |                                                | SIPSIP configurato<br>e connessoSIPSIP configurato<br>e non connessoSIPSIP non configuratoSIPSIP non configurato |        |  |  |
| GENERALI<br>Consente di effettuare le :<br>Impostazioni audio<br>Permette di attivare/disat<br>• L'attenuazione del rumo                          | seguenti regolazioni<br>tivare:<br>ore | i:                                                                                                    | Home Generali IMPOSTAZIO Attenuazione del rumor Avvia autoaccensione d Numero di squilli: 3 | Impostazioni<br>NI AUDIO<br>e<br>con microfono | SIP HTTP Log Eventi Adv. Lingua +<br>D                                                                           | Logout |  |  |
| L'avvio autoaccensione                                                                                                    | con microfono disat                    | ttivato                                                                                                    | Suoneria: Suoneria 2                                                                        |                                                |                                                                                                    | •      |  |  |
| Consente inoltre di regola<br>Numero di squilli                                                                                                   | are:<br>Da 1 a 10                      |                                                                                                    | ALTRO<br>Lingua: Italiano                                                                   |                                                |                                                                                                    | •      |  |  |
| Suoneria                                                                                                    | 3 tipi differenti                      |                                                                                                    | Stile UI Nero<br>Durata della modalità Privac                                               | y Infinito                                     |                                                                                                    | •      |  |  |
| Permette di impostare:<br>Lingua<br>Stile UI                                                                                                    | Italiano o Inglese<br>Nero o Bianco    |                                                                                                    | PASSWORD Admin password: 9876                                                               |                                                |                                                                                                    |        |  |  |
| Durata della<br>modalità Privacy                                                                                                    | Da Infinito a 24 ore                   |                                                                                                    | IMPOSTAZIO<br>Keep Alive: Broadcast a Di                                                    | NI KEEP                                        | ALIVE                                                                                                    | •      |  |  |
| <b>Password</b><br>Consente di cambiare la p                                                                                                    | bassword numerica c                    | del dispositivo.                                                                                                    | Controlla connessione d                                                                     | dei dispositivi                                | Salva                                                                                                    |        |  |  |

Fig. 25 Generali

Impostazioni Keep alive

connessione di rete.

Questa sezione specifica in che modo il dispositivo controlla la

Sconsigliamo di modificare queste impostazioni a meno che non si abbia un problema specifico.

Cliccare **Salva** alla fine per salvare le impostazioni.

# Serie 6200 Art. 6296 Videocitofono touchscreen 3,5" per sistema IPure

| Abilita Client S                                                                   | IP                                                                               |                      |        |                                                                      |                                                                                                    |                                                              |
|------------------------------------------------------------------------------------|----------------------------------------------------------------------------------|----------------------|--------|----------------------------------------------------------------------|----------------------------------------------------------------------------------------------------|--------------------------------------------------------------|
| IMPO                                                                               | STAZIONI SIP                                                                     |                      |        |                                                                      | IMPOSTAZIONI SERVER HTTP                                                                                                    |                                                              |
|                                                                                    |                                                                                  |                      |        |                                                                      | Abilita Server HTTP                                                                                                    |                                                              |
| SIP ID                                                                             | 500                                                                              |                      |        |                                                                      | HTTP Listen Port: 80                                                                                                    | 1                                                            |
| Auth Name                                                                          | 500                                                                              |                      |        |                                                                      | Abilita Autenticazione                                                                                                    |                                                              |
| Password                                                                           | ******                                                                           |                      | Ø      |                                                                      | Username: admin                                                                                                    |                                                              |
| Dominio                                                                            | 192.168.2.200                                                                    |                      |        |                                                                      | Password: eeeee                                                                                                    | 2                                                            |
| Server                                                                             | 192.168.2.200                                                                    |                      |        |                                                                      | Abilita pagina web per l'attivazione delle uscite                                                                                                    |                                                              |
| Reg. Expiry Time                                                                   | e (m) 1                                                                          |                      | 0      |                                                                      | Refresh Timeout (s) Disabled                                                                                                    |                                                              |
| Porta Locale SIF                                                                   | 5060                                                                             |                      | 0      |                                                                      | http://192.168.2.183/services.html                                                                                                    |                                                              |
| Porta Audio RTF                                                                    | <b>5004</b>                                                                      |                      | 0      |                                                                      | URL di attivazione uscita 1 /RELAY/1/TRIG                                                                                                    | 92.168.2.183/RELAY/1/TRIG                                    |
| RTP Video Port                                                                     | 5006                                                                             |                      | ٢      |                                                                      | URL di attivazione uscita 2 /RELAY/2/TRIG http://t                                                                                                    | 192.168.2.183/RELAY/2/TRIG                                   |
| Porta Server SIF                                                                   | • 5060                                                                           |                      | 0      |                                                                      | URL di lettura stato uscita 1 /RELAY/1/GETSTATUS                                                                                                    | /192.168.2.183/RELAY/1/GETSTATU                              |
| Registrazion                                                                       | ne                                                                               |                      |        |                                                                      | URL di lettura stato uscita 2 /RELAY/2/GETSTATUS                                                                                                    | //192.168.2.183/RELAY/2/GETSTAT                              |
| 🗹 Anteprima N                                                                      | Media                                                                            |                      |        |                                                                      | URL di lettura stato ingresso 1 /INPUT/1/GETSTATUS                                                                                                    | //192.168.2.183/INPUT/1/GETSTATI                             |
|                                                                                    |                                                                                  |                      |        |                                                                      |                                                                                                    |                                                              |
| DTMF<br>RFC2833                                                                    |                                                                                  |                      |        |                                                                      | URL di lettura stato ingresso 2 /INPUT/2/GETSTATUS NUTP/ Saliva                                                                                                    | //192.168.2.183/INPUT/2/GETSTAT                              |
| DTMF<br>RFC2833<br>SIP INFO<br>VIDEC                                               | D CODEC                                                                          |                      |        |                                                                      | URL di lettura stato ingresso 2 /INPUT/2/GETSTATUS http://                                                                                                    | /192.166.2.183/INPUT/2/GETSTAT                               |
| DTMF                                                                               | D CODEC<br>1000 2000 (CIF)                                                       |                      | ÷      | Fig.                                                                 | URL di lettura stato ingresso 2 //INPUT/2/GETSTATUS Netp/ Salva 27 Impostazioni HTTP                                                                                                    | //192766.2.183/IMPUT/2/GETSTAT                               |
| DTMF<br>CRFC2833<br>SIP INFO<br>VIDEC<br>Dimensione Fro<br>Tipo Payload H2         | D CODEC<br>Ime H263 352x288 (CIF)<br>263+ 96                                     |                      | ¢      | Fig.                                                                 | URL di lettura stato ingresso 2 //NPUT/2/GETSTATUS NUP/ Salva 27 Impostazioni HTTP P                                                                                                    | /1623682383/heut/2/dettstat                                  |
| DTMF<br>PRC2833<br>SIP INFO<br>VIDEC<br>Dimensione Fra<br>Tipo Payload H2          | D CODEC<br>Ime H263 352x288 (CIF)<br>283+ 96<br>Disponibili:<br>H263+            | Selezionati<br>H263  | •      | Fig.<br>HTT<br>Que<br>il se                                          | URL di lettura stato ingresso 2 //INPUT/2/GETSTATUS     Nep/     Salva     Salva | //www.r/2/oerstat                                            |
| DTMF<br>Prc2833<br>SIP INFO<br>VIDEC<br>Dimensione Fro<br>Tipo Payload H2          | D CODEC<br>Ime H263 352x288 (CIF)<br>263+ 96<br>Disponibili:<br>H263+            | Selezionati<br>H263  | *<br>* | Fig.<br>HTT<br>Que<br>il se<br>il se<br>inte                         | URL di lettura stato ingresso 2 //NPUT/2/GETSTATUS      Nup/      Salva      TP sta sezione permette di abilitare, disabili rver HTTP.  rver HTTP permette di abilitare l'interfacce grati tramite comandi http.                                                                                                    | //www.commentering                                           |
| DTMF<br>PRC2833<br>SIP INFO<br>VIDEC<br>Dimensione Fra<br>Tipo Payload H2<br>AUDIO | D CODEC<br>Disponibili:<br>H263+<br>Disponibili:<br>H263+<br>DO CODEC            | Selezionati:<br>H263 | •      | Fig.<br>HTT<br>Que<br>il se<br>il se<br>inte                         | P URL di lettura stato ingresso 2 //INPUT/2/GETSTATUS      Solva      Solva      P      sta sezione permette di abilitare, disabili     rver HTTP,      rver HTTP permette di abilitare l'interfacce grati tramite comandi http.      volta abilitato come mostrato pell'immai                                                                                                    | tare e confi<br>iamento co                                   |
| DTMF Prc2833 SIP INFO VIDEC Dimensione Frc Tipo Payload H2 C PCMU PCMA             | D CODEC<br>Ime H283 352x288 (CIF)<br>283+ 96<br>Disponibili:<br>H283+<br>D CODEC | Selezionati<br>H283  | •      | Fig.<br>HTT<br>Que<br>il se<br>il se<br>inte<br>Una<br>eser<br>le at | VRL di lettura stato ingresso 2 //NPUT/2/GETSTATUS      Solva      Solva      TP  sta sezione permette di abilitare, disabili rver HTTP permette di abilitare l'interfacce grati tramite comandi http.  volta abilitato come mostrato nell'immae npio il link http://192.168.2.187/RELAY/ tivare il relè 1 del dispositivo.                                                                                                    | tare e confi<br>:iamento co<br>gine, se si a<br>/1/TRIG, è p |

Fig. 26 Impostazioni SIP

#### **IMPOSTAZIONI SIP**

Questa sezione permette di abilitare, disabilitare e configurare il dispositivo per lavorare con server SIP di terze parti.

Si prega di fare riferimento alle specifiche del server SIP per impostare tutti i parametri richiesti (sezioni Impostazioni SIP, Video Codec e Audio Codec).

La sezione DTMF consente di impostare la modalità di trasmissione per i toni DTMF.

Cliccare **Salva** alla fine per salvare le impostazioni.

Cliccare **Salva** alla fine per salvare le impostazioni.

inseriti, il pulsante **Salva** è disabilitato.

#### Art. 6296 Videocitofono touchscreen 3,5" per sistema IPure

#### LOG EVENTI

In questa sezione è possibile consultare il registro delle chiamate in ingresso, in uscita, perse e rifiutate. È inoltre possibile consultare tutti gli eventi di attivazioni di relè incorporati.

#### Abilitare o disabilitare i log

È possibile abilitare o disabilitare i log spuntando la casella "Abilita Log".

#### Esportare i log in PDF o in CSV

Per esportare i log in file PDF o in CSV, cliccare il pulsante pre o

#### **Cancellare il log**

Cliccare il pulsante **Cancella i Log** e successivamente confermare se si desidera eliminare tutti i log.

| CSV                                     |                                            |                                     | Cerca                                                                                   | ٩                                                                                                    |
|-----------------------------------------|--------------------------------------------|-------------------------------------|-----------------------------------------------------------------------------------------|----------------------------------------------------------------------------------------------------|
| ID ‡                                    | TIPOLOGIA                                  | EVENTI                              | DATA                                                                                    | DETTAGLI                                                                                                    |
| 247                                     | INFO                                       | Call or Conversation Closed (Videx) | 2024-03-05<br>08:42:26                                                                  | (By Me) Device Id=180, Device Ip=192.168.2                                                                      |
| 246                                     | INFO                                       | Call Answered (Videx)               | 2024-03-05<br>08:42:22                                                                  | Video Codec=H263+, Device Id=180, Devi<br>Ip=192.168.2.180, Device Mac=A0.3E:68:20.2                            |
| 245                                     | INFO                                       | Output Triggered                    | 2024-03-05<br>08:42:20                                                                  | Output Id=2, Source=Videx Protocol Comm<br>Device Id=180, Device Ip=192.168.2.180, Dev<br>Mac=A0:3E:68.20:28:23 |
| 244                                     | INFO Incoming Call From Door Panel (Videx) |                                     | 2024-03-05 Device id=180, Device ip=192.168.2.1<br>08:42:18 Mac=A0:3E:68:20:26:23, Acce |                                                                                                    |
| 243 INFO Call or Conversation Closed (V |                                            | Call or Conversation Closed (Videx) | 2024-03-05<br>08:42:15                                                                  | (By Other Device) Device Id=186, Device<br>Ip=192.168.2.186                                                     |
| izza 25 💠                               | elementi                                   |                                     |                                                                                         |                                                                                                    |

(ITA)

Fig. 28 Log eventi

#### ADV. (AVANZATE)

#### Avanzate

Cliccare **Riavvia dispositivo** per riavviare il dispositivo.

Cliccare **Metti il dispositivo in modalità aggiornamento** per consentire l'aggiornamento del firmware tramite il software Videx PC Firmware Updater.

#### Impostazioni data e ora

Spuntare la casella **Ora Solare/Legale** per abilitare il cambio automatico tra ora legale e locale. È anche possibile scegliere il fuso orario manualmente dal menù a discesa.

Spuntare la casella **Abilita NTP** per far in modo che il dispositivo aggiorni automaticamente data e l'ora tramite un server Network Time Protocol (**Es.:** time.google.com).

È possibile scegliere anche l'intervallo di aggiornamento.

Cliccare **Salva** alla fine per salvare le nuove impostazioni.

#### SERVIZI

Mostra la lista dei servizi (uscite e ingressi) locali o di altri dispositivi e il loro relativo stato così come mostrato dal menù Servizi del dispositivo (vedi **"Servizi" a pag. 16**).

È possibile accedervi aggiungendo /**services.html** all'indirizzo IP del dispositivo sulla barra degli indirizzi del browser.

#### Es: http://192.168.2.183/services.html

| Or Uscita inattiva                                                  | 🕒 Ingresso inattivo   |
|---------------------------------------------------------------------|-----------------------|
| 🕞 Uscita attiva                                                     | 🕒 Ingresso attivo     |
| Uscita disabilitata                                                 | Ingresso disabilitato |
| Per attivare le uscite, procedere n                                 | el seguente modo:     |
| 1. Toccare l'uscita desiderata.<br>2. Toccare il pulsante <b>SI</b> | per confermare        |

**oppure** Toccare il pulsante **NO** per ritornare alla schermata Servizi.

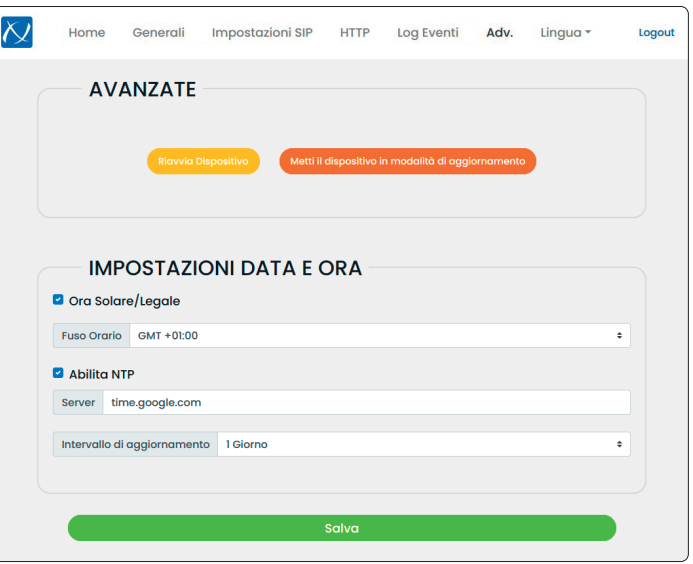

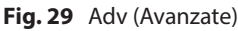

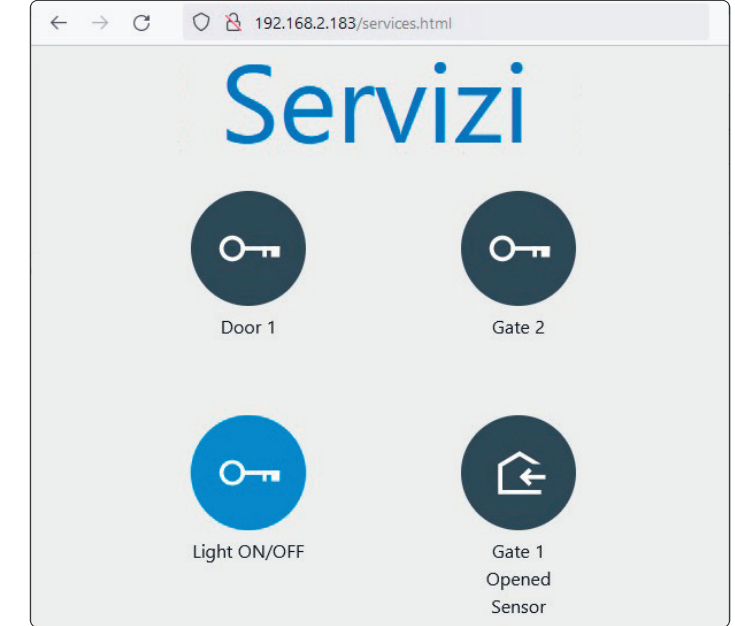

Fig. 30 Servizi

# Serie 6200 Art. 6296 Videocitofono touchscreen 3,5" per sistema IPure

ISTRUZIONI DI INSTALLAZIONE A PARETE

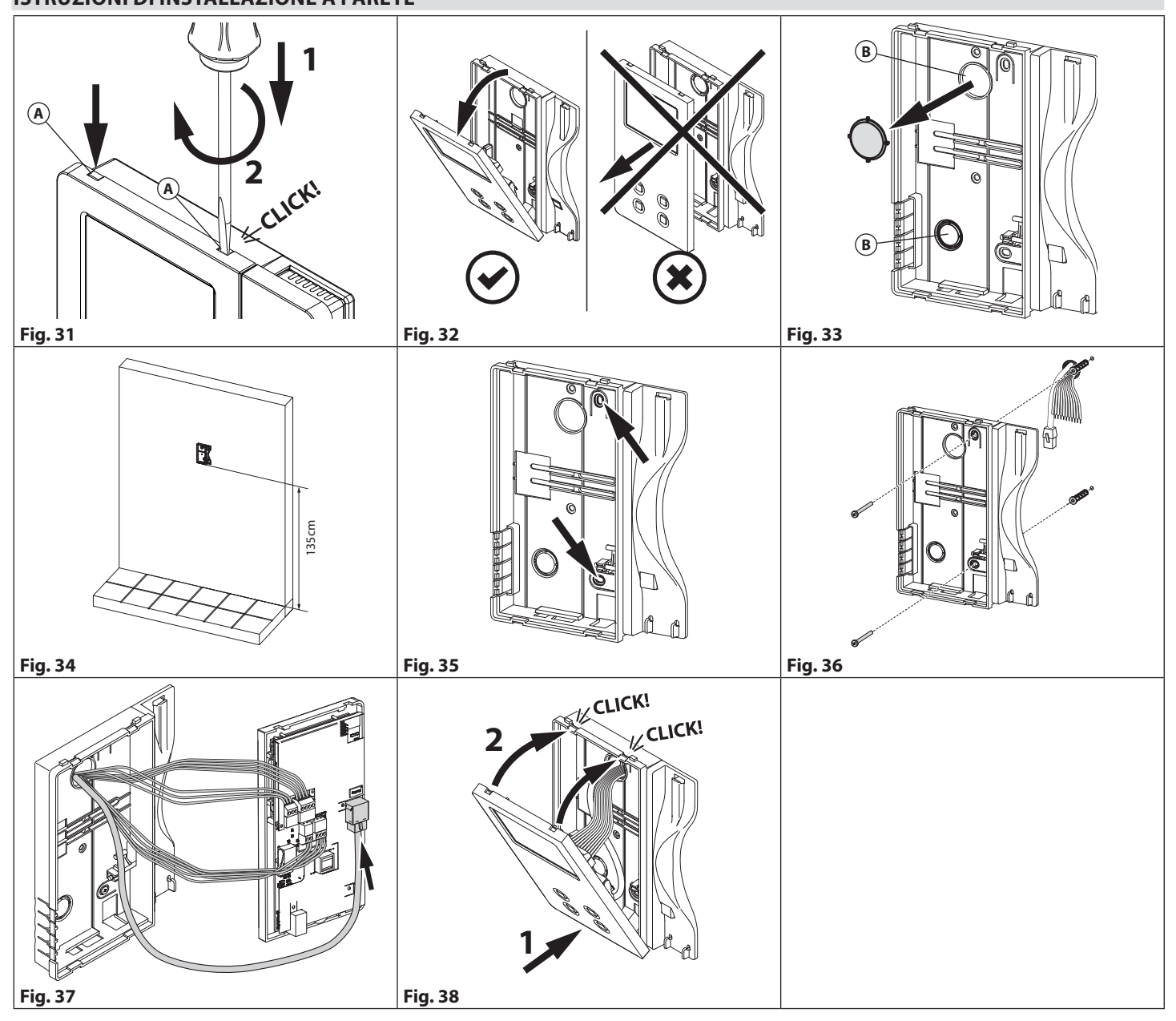

ΙΤΑ

#### ATTENZIONE: Ricordarsi di togliere l'alimentazione prima di installare il videocitofono.

- 1. Scollegare la cornetta e successivamente rimuovere la placca inserendo un giravite piatto da 5.5mm in entrambe le clip (A) dopodiché ruotare in senso orario fino a che non si udirà un **"CLICK!" (Fig. 31)**.
- 2. Tirare verso l'esterno la parte superiore del coperchio. Non tirare il coperchio in direzione dritta (Fig. 32).
- 3. Aprire uno dei due fori preformati (B) a scelta secondo le proprie esigenze (Fig. 33).
- 4. Posizionare la base sulla parete in posizione verticale lasciando circa 135cm tra il lato inferiore della base ed il pavimento finito (Fig. 34).
- 5. Segnare i punti per i fori di fissaggio tenendo conto che i fili devono essere passati attraverso il foro che si è scelto di aprire (Fig. 35).
- 6. Realizzare i fori, inserire i tasselli e fissare la base con le viti passando i fili nel foro che si è scelto di aprire (Fig. 36).
- 7. Collegare i fili ai terminali seguendo lo schema di installazione fornito ed il cavo Ethernet al connettore LAN (Fig. 37).
- 8. Chiudere il dispositivo: agganciare prima la parte inferiore e successivamente premere la parte superiore fino a che non si udirà un "CLICK!" e ricollegare la cornetta (Fig. 38).

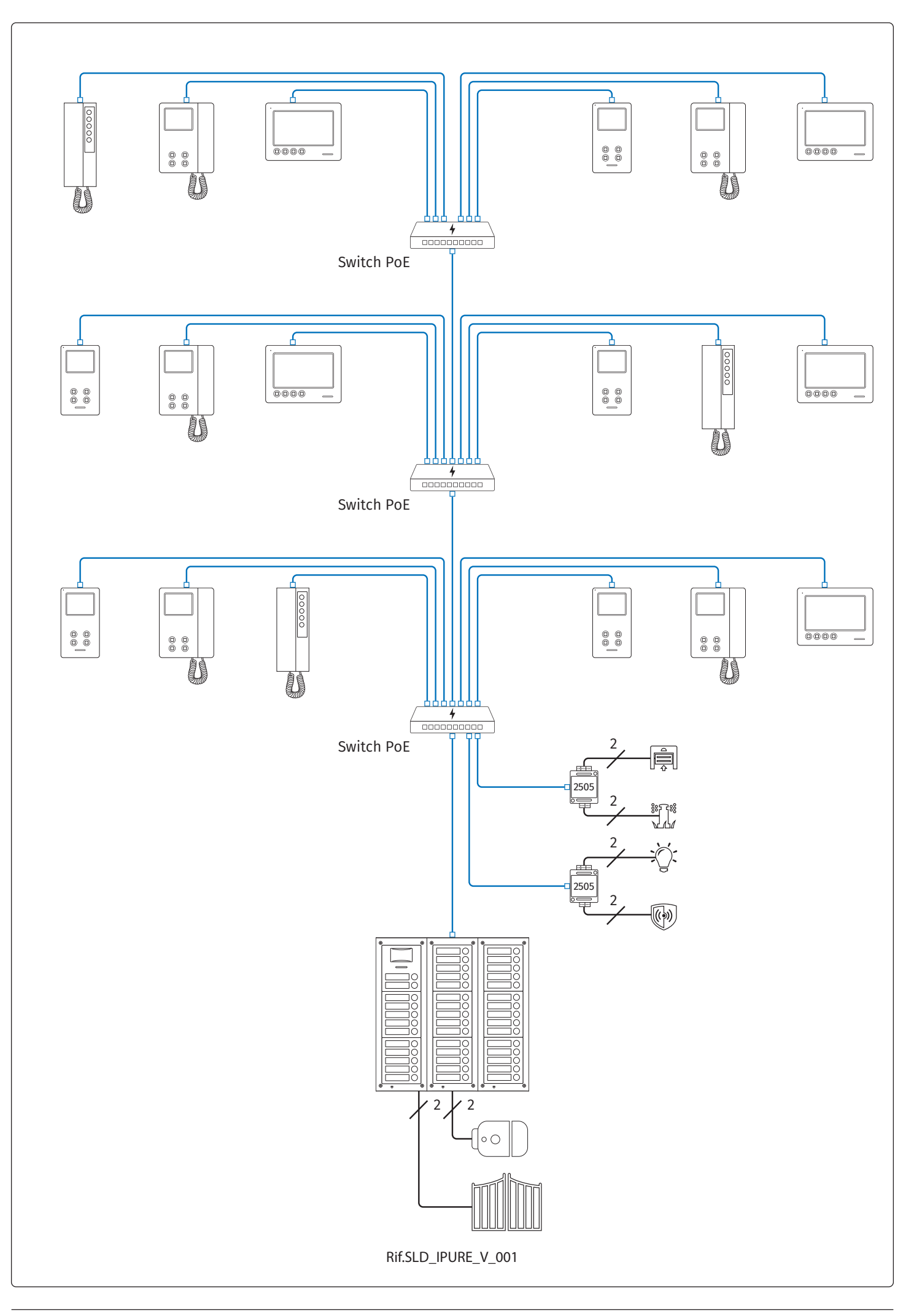

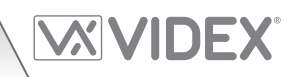

| <br> |
|------|
| <br> |
| <br> |
| <br> |
| <br> |
|      |
| <br> |
| <br> |
| <br> |
|      |
|      |
|      |
| <br> |
| <br> |
| <br> |
| <br> |
| <br> |
| <br> |
| <br> |
| <br> |
| <br> |
| <br> |
| <br> |
| <br> |
| <br> |

#### ENG DISPOSAL

In accordance with the Legislative Decree no. 49 of 14 March 2014 "Implementation of the Directive 2012/19/EU on waste electrical and electronic equipment (WEEE)".

The crossed-out bin symbol on the equipment or on the packaging indicates that when the product reaches the end of its lifetime, it must be collected separately from mixed municipal waste. The user must, therefore, dispose of the equipment at the end of its lifetime in the suitable waste collection centres or bring it to the retailer during the purchase of a new equipment of equivalent type at the ratio of one-to-one. Furthermore, the user is allowed to dispose of the WEEEs of very small size (domestic appliances without any external dimension exceeding 25 cm (9.84 inches) for free to the retailers, without any purchase obligation. The correct waste disposal of the WEEEs contributes to their reuse, recycling and recovery and avoids potential negative effects on the environment and human health due to the possible presence of dangerous substances within them.

#### ITA SMALTIMENTO

Ai sensi del Decreto Legislativo 14 marzo 2014, nº 49 "Attuazione della direttiva 2012/19/UE sui rifiuti di apparecchiature elettriche ed elettroniche (RAEE)".

Il simbolo del cassonetto barrato riportato sull'apparecchiatura o sulla sua confezione indica che il prodotto alla fine della propria vita utile deve essere raccolto separatamente dagli altri rifiuti urbani misti. L'utente dovrà, pertanto, conferire l'apparecchiatura giunta a fine vita presso gli idonei centri di raccolta differenziata oppure riconsegnarla al rivenditore al momento dell'acquisto di una nuova apparecchiatura di tipo equivalente, in ragione di uno a uno. L'utente ha, inoltre, la possibilità di conferire gratuitamente presso i distributori, senza alcun obbligo di acquisto, per i RAEE di piccolissime dimensioni (per le apparecchiature di tipo domestico con nessuna dimensione esterna superiore a 25 cm).

L'adeguata raccolta differenziata dei RAEE contribuisce al loro riutilizzo, riciclaggio e recupero ed evita potenziali effetti negativi sull'ambiente e sulla salute umana dovuti alla eventuale presenza di sostanze pericolose al loro interno.

#### FRA ÉLIMINATION

Conformément au décret législatif n ° 49 du 14 mars 2014 relatif à l' « Application de la directive 2012/19 / UE relative aux déchets d'équipements électriques et électroniques (DEEE) ».

Le symbole de la poubelle barrée sur l'équipement ou sur son emballage indique que le produit en fin de vie utile doit être collecté séparément des autres déchets municipaux en mélange. L'utilisateur doit donc remettre l'équipement en fin de vie aux centres de collecte appropriés ou le restituer au revendeur lors de l'achat d'un nouveau type d'équipement équivalent, dans le rapport de un à un. De plus, l'utilisateur a la possibilité de conférer gratuitement aux distributeurs, sans aucune obligation d'achat, de très petits DEEE (pour les appareils ménagers sans dimensions extérieures supérieures à 25 cm). La collecte séparée adéquate des DEEE contribue à leur réutilisation, leur recyclage et leur valorisation et évite les éventuels effets négatifs sur l'environnement et la santé humaine en raison de la présence possible de substances dangereuses dans ceux-ci.

#### SPA ELIMINACIÓN

De conformidad con el Decreto legislativo n. 49 de 14 de marzo 2014 "Aplicación de la Directiva 2012/19/UE relativa a residuos de aparatos eléctricos y electrónicos (RAEE)".

El símbolo del contenedor tachado indicado sobre los aparatos o sobre los embalajes señala que el producto al final de su vida útil debe ser recogido separadamente de otros residuos municipales mezclados. Por tanto, el usuario deberà conferir los aparatos al final de su vida útil en los apropriados centros de recogida selectiva o devolverlos al revendedor al momento de la compra de nuevos aparatos equivalentes, en una relación de uno a uno. Además, el usuario tiene la posibilidad de entregar sin cargo a los distribuidores, sin ninguna obligación de compra, los RAEEs muy pequeños (para electrodomésticos sin dimensiones externas superiores a 25 cm).

La recogida selectiva apropriada de los RAEEs contribuye a su reutilización, reciclaje y valorización y evita potenciales impactos negativos sobre el medio ambiente y la salud humana debidos a la possible presencia de substancias peligrosas dentro de ellos.

#### NLD VERWIJDERING

In overeenstemming met het Wetsbesluit nr. 49 van 14 maart 2015 "Implementatie van de Richtlijn 2012/19/EU inzake afgedankte elektrische en elektronische apparaten (AEEA)".

Het doorgekruiste vuilnisbaksymbool op het apparaat of de verpakking geeft aan dat het product aan het einde van zijn levensduur niet samen met het gewone huisvuil weggegooid mag worden. De gebruiker moet het apparaat aan het einde van zijn levensduur inleveren bij een gepast inzamelpunt of de winkel waar hij een nieuw apparaat van een gelijksoortig type zal kopen. De gebruiker kan tevens AEEA's van een zeer klein formaat (huishoudapparaten met een buitenafmeting kleiner dan 25 cm (9,84 inch) gratis en zonder enige aankoopverplichting bij handelaars inleveren. Een juiste verwijdering van AEEA's draagt bij tot hergebruik, recycling en terugwinning, en voorkomt potentiële negatieve effecten op het milieu en de menselijke gezondheid door de mogelijke aanwezigheid van gevaarlijke stoffen.

#### POR ELIMINAÇÃO

De acordo com o Decreto Legislativo n.º 49 de 14 de março de 2014 "Implementação da Diretiva 2012/19/UE relativa aos resíduos de equipamentos elétricos e eletrónicos (REEE)".

O símbolo do caixote do lixo riscado no equipamento ou na embalagem indica que quando o produto atinge o fim da sua vida útil, deve ser recolhido separadamente dos resíduos urbanos mistos. O utilizador deve, portanto, eliminar o equipamento no final da sua vida útil nos centros de recolha de resíduos adequados ou levá-lo ao vendedor durante a compra de um novo equipamento de tipo equivalente, na proporção de um para um. Além disso, o utilizador pode eliminar gratuitamente os REEE de dimensões muito reduzidas aos vendedores, sem qualquer obrigação de compra.(só aparelhos domésticos sem qualquer dimensão externa que exceda 25 cm, ou seja 9,84 polegadas). A correta eliminação dos REEE contribui para a sua reutilização, reciclagem e recuperação e evita potenciais efeitos negativos sobre o ambiente e a saúde humana devido à possível presença de substâncias perigosas no seu interior.

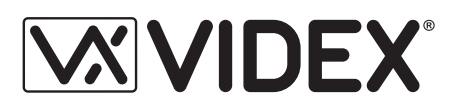

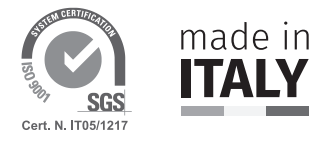

| MANUFACTURER        | VIDEX ELECTRONICS S.P.A.            |                                |
|---------------------|-------------------------------------|--------------------------------|
| FABBRICANTE         | Via del Lavoro, 1                   |                                |
| FABRICANT           | 63846 Monte Giberto (FM) Italy      |                                |
| FABRICANTE          | Tel (+39) 0734 631669               |                                |
| FABRIKANT           | Fax (+39) 0734 632475               |                                |
| FABRICANTE          | www.videx.it - info@videx.it        |                                |
| الشركة المصنِّعة    |                                     |                                |
| CUSTOMER SUPPORT    | VIDEX ELECTRONICS S.P.A.            | UK Customers only:             |
| SUPPORTO CLIENTI    | www.videx.it                        | VIDEX SECURITY LTD             |
| SUPPORTS CLIENTS    | technical@videx.it                  | www.videxuk.com                |
| ATENCIÓN AL CLIENTE | Tel: +39 0734-631669                | Tech Line: 0191 224 3174       |
| KLANTENDIENST       | Fax: +39 0734-632475                | tech@videxuk.com               |
| APOIO AO CLIENTE    |                                     |                                |
| خدمة العملاء        |                                     |                                |
|                     | Portugal office:                    | Singapore office:              |
|                     | VX IBÉRIA, UNIPESSOAL LDA           | VIDEX ASIA PACIFIC PTE LTD     |
|                     | Rua Tenente Mário Grilo, 26 D, E, F | 31 Woodlands Close             |
|                     | 4200-397 Porto                      | #06-37 Woodlands Horizon       |
|                     | Phone: (+351) 221 124 531           | Singapore 737855               |
|                     | www.videx.it                        | Phone: (+65) 81898912          |
|                     | comercial@videx.it                  | commercial@videx.it            |
|                     | Main UK office:                     | Northern UK office:            |
|                     | VIDEX SECURITY LTD                  | VIDEX SECURITY LTD             |
|                     | 1 Osprey Trinity Park               | Unit 4-7                       |
|                     | Trinity Way                         | Chillingham Industrial Estate  |
|                     | LONDON E4 8TD                       | Chapman Street                 |
|                     | Phone: (+44) 0370 300 1240          | NEWCASTLE UPON TYNE - NE6 2XX  |
|                     | www.videxuk.com                     | Tech Line: (+44) 0191 224 3174 |
|                     | marketing@videxuk.com               | Phone: (+44) 0370 300 1240     |
|                     | Greece office:                      | Danish office:                 |
|                     | VIDEX HELLAS Electronics            | VIDEX DANMARK                  |
|                     | 48 Filolaou Str.                    | Hammershusgade 15              |
|                     | 11633 ATHENS                        | DK-2100 COPENHAGEN             |
|                     | Phone: (+30) 210 7521028            | Phone: (+45) 39 29 80 00       |
|                     | (+30) 210 7521998                   | Fax: (+45) 39 27 77 75         |
|                     | Fax: (+30) 210 7560712              | www.videx.dk                   |
|                     | www.videx.gr                        | videx@videx.dk                 |
|                     | videx@videx.gr                      |                                |
|                     | Benelux office:                     | Dutch office:                  |
|                     | NESTOR COMPANY NV                   | NESTOR COMPANY BV              |
|                     | E3 laan, 93                         | Business Center Twente (BCT)   |
|                     | B-9800 Deinze                       | Grotestraat, 64                |
|                     | Phone: (+32) 9 380 40 20            | NL-7622 GM Borne               |
|                     | Fax: (+32) 9 380 40 25              | www.nestorcompany.be           |
|                     | www.nestorcompany.be                | info@nestorcompany.be          |
|                     | info@nestorcompany.be               | · ·                            |

# **CE** CK

The product is CE marked demonstrating its conformity and is for distribution within all member states of the EU with no restrictions. This product follows the provisions of the European Directives 2014/30/EU (EMC); 2014/35/EU (LVD); 2011/65/EU (RoHS): CE marking 93/68/EEC.

Le produit est marqué CE à preuve de sa conformité et peut être distribué librement à l'intérieur des pays membres de l'union européenne EU.

Ce produit est conforme aux directives européennes 2014/30/EU (EMC) ; 2014/35/ EU (LVD) ; 2011/65/EU (RoHS): marquage CE 93/68/EEC.

Het product heeft de CE-markering om de conformiteit ervan aan te tonen en is bestemd voor distributie binnen de lidstaten van de EU zonder beperkingen. Dit product volgt de bepalingen van de Europese Richtlijnen 2014/30/EU (EMC); 2014/35/ EU (LVD); 2011/65/EU (RoHS): CE-markering 93/68/EEG.

يحمل المنتَج علامة التوافق الأوروبِّي CE لإظهار توافقه مع المواصفات ذات الصِلة وإمكانية توزيعه في كافَّة دول الاتِّحاد الأوروبَّي بدون أيَّة قيود. يلبِّي هذا المنتَج جميع متطلَّبات التوجيهات الأوروبِيَّةُ EU/٦٥/٢٠١٤); EU (LVD/٣٥/٢٠١٤); EU (EMC/٣٠/٢٠١٤). علامة المطابقة للمواصفات الأوروبيَّة EEC/٦٨/٩٣ CE. Il prodotto è marchiato CE a dimostrazione della sua conformità e può essere distribuito liberamente all'interno dei paesi membri dell'Unione Europea UE. Questo prodotto è conforme alle direttive Europee: 2014/30/UE (EMC); 2014/35/UE (LVD); 2011/65/UE (RoHS): marcatura CE 93/68/EEC.

El producto lleva la marca CE que demuestra su conformidad y puede ser distribuido en todos los estados miembros de la unión europea UE.

Este producto cumple con las Directivas Europeas 2014/30/EU (EMC); 2014/35/EU (LVD); 2011/65/EU (RoHS): marca CE 93/68/EEC.

O produto tem a marca CE que demonstra a sua conformidade e destina-se a distribuição em todos os estados membros da UE, sem restrições. Este produto segue as disposições das Diretivas Europeias 2014/30/UE (EMC); 2014/35/UE (LVD); 2011/65/UE (RoHS): marcação CE 93/68/CEE.

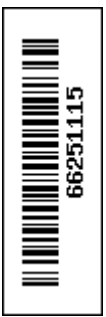